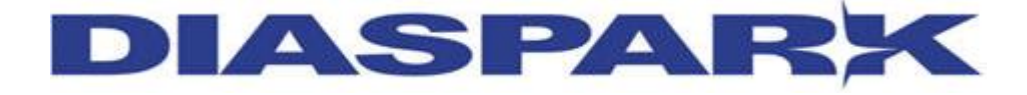

**User Guide** 

For

**Diaspark ERP Software** 

Sales Order & Invoice Module

Version 2.0

Diaspark Inc. 200, Metroplex Drive Suite 401, Edison, NJ 08820 Web: <u>www.diaspark.com</u>

### DIASPARX

## **Release Notice**

| Author                 | Deepti Khurana                       |  |
|------------------------|--------------------------------------|--|
| Reviewed By            | Purva Telang                         |  |
| Approved By            | Purva Telang                         |  |
| Distribution List      | Client and Internal Development team |  |
| Last Reviewed Date     |                                      |  |
| Document Creation Date | 08-28-2012                           |  |
| Document Last Updated  | 10.01.2012                           |  |

This document and the information contained herein are confidential to and the property of Diaspark Inc. Unauthorized access, copying and replication are prohibited. This document must not be copied in whole or part by any means, without the written authorization of Diaspark, Inc. This document should be used only for intended purpose only.

| 1 | OVE        | ERVIEW                                         |
|---|------------|------------------------------------------------|
|   | 1.1        | INTENDED AUDIENCE                              |
| 2 | DIA        | SPARK JEWEL : SALES ORDER AND INVOICING MODULE |
|   |            |                                                |
| 3 | SET        | UP PROCEDURES:                                 |
|   | 3.1        | CUSTOMER CATEGORY SETUP                        |
|   | 3.2        | CUSTOMER SETUP                                 |
|   | 3.3        | CUSTOMER SHIP TO                               |
|   | 3.4        | CUSTOMER SHIPPER'S ACCOUNT                     |
|   | 3.5        | PAYMENT TERMS SETUP                            |
|   | 3.6        | MESSAGE SETUP                                  |
|   | 3./<br>2.Q | SHIP VIA SETUP                                 |
|   | 39         | GROUP SETUP                                    |
|   | 3.10       | CUSTOMER SPECIAL PRICE SETUP                   |
|   | 3.11       | ITEM SYNONYM SETUP                             |
|   | 3.12       | DAILY CREDIT SETUP                             |
| 4 | ΠΔΙ        | ILY TRANSACTIONS: 16                           |
| • |            |                                                |
|   | 4.1        | SALES QUOTATION                                |
|   | 4.2        | SALES URDER                                    |
|   | 4.Z.       | 1 Sales Order (Asset)                          |
|   | 4.2.       | 3 Sales Order (Stock) 20                       |
|   | 4.2.       | 4 Sales Order (SPO)                            |
|   | 4.2.       | 5 Sales Order (Sample)                         |
|   | 4.2.       | 6 Sales Order (Sales line) 22                  |
|   | 4.2.       | 7 Sales Order (Closeout) 23                    |
|   | 4.2.       | 8 Sales Order Edit 23                          |
|   | 4.2.       | 9 Sales Order Quantity Change 24               |
|   | 4.2.       | 10 Sales Order Ship To Change                  |
|   | 4.2.       | 12 Sales Order-Cost Undate                     |
|   | 4.2.       | 12 Sales Oldel-Cost opuale                     |
|   | 4.2.       | 14 Change Order Type                           |
|   | 4.3        | INVOICE                                        |
|   | 4.3.       | 1 Sales Invoice                                |
|   | 4.3.       | 2 Bulk Invoice Generation 33                   |
|   | 4.3.       | 3 Bulk Invoice from Packing List 35            |
|   | 4.3.       | 4 Express Check-Out                            |
|   | 4.4        | CREDIT INVOICE                                 |
|   | 4.4.       | Sales Order Cancellation 30                    |
|   | 4.5        | SALES ORDER CANCELLATION                       |
|   | 4.6.       | 1 Memo (lewelry)                               |
|   | 4.6.       | 2 Sales Memo (Diamond )                        |
|   | 4.6.       | 3 Sales Memo (Sample)                          |
|   | 4.6.       | 4 Memo (Sales line)                            |
|   | 4.6.       | 5 Memo (Closeout) 45                           |
|   | 4.6.       | 6 Memo Price Update 45                         |
|   | 4.7        | SALES MEMO RETURN                              |
|   | 4./.       | 1 Sales Memo Return (Jeweiry)                  |
|   | 4./.<br>17 | 2 Sales Memo Poturn (Diditiona)                |
|   | 4./.       |                                                |

| 5 | AME   | ENDMENT HISTORY                   | 52 |
|---|-------|-----------------------------------|----|
|   | 4.9   | ENTER TRACKING NUMBER             | 51 |
|   | 4.8   | BULK ORDER CANCELLATION           | 51 |
|   | 4.7.6 | 6 Bulk Memo Return                | 50 |
|   | 4.7.  | 5 Sales Memo return (Closeout)    | 50 |
|   | 4.7.4 | 4 Sales Memo Return (Sales Line ) | 49 |

# **1** Overview

This document aims at providing a high-level functional overview and the usage of the Sales Order and Invoice module of **Jewel ERP Software.** 

Diaspark Jewel is a true ERP software solution focuses on helping clients within the jewelry manufacturing industry to meet the unique challenges of Production, Lot Control, Memo Billing, Bar Coding, Imaging, Electronic Data Interchange (EDI) etc. This document describes the functionality of Sales order & Invoicing module.

## **1.1 Intended Audience**

This document is intended for the users of Diaspark Jewel.

# 2 Diaspark Jewel : Sales Order and Invoicing Module

Sales Order processing provides the capability to create and maintain quotation, order, invoice, memo, memo return, and credit invoice to the customers.

The module helps in memo and order tracking, analyzing order information by customer, style, ship date and open order.

Owing to its interface with the Inventory and Accounts Receivable, all sales orders received from a client will find corresponding entries / changes in these modules like a reduction in available inventory and an increase in the amount to be collected from customers.

It helps to commit delivery schedules based on the reports built in this module.

## **3 Setup Procedures:**

The setup window at the modules helps user to create master data. It helps to create and maintain detailed information of customers, payment terms, ship via, credit limit etc. This master data further helps user making quotations, orders and invoices effectively. Following are the different setups:

## 3.1 Customer Category Setup

This setup let you define different categories of customers. Customer can be an associate also. With the help of this screen user can enter and retrieve a list of customer categories along with their basic information about discount %, terms of payment and GL accounts. To open this setup click on Module  $\rightarrow$  Sales order & invoice  $\rightarrow$ Setup  $\rightarrow$ Customer category.

| Enter un<br>category<br>name.  | ique<br># and                                   |
|--------------------------------|-------------------------------------------------|
| 📃 Customer Category (4 of 9, E | dit ) - by ADMIN on Feb 29, 2012 13:01:17 📃 💷 📧 |
| Query List Add/Edit            |                                                 |
| Customer Category RETAILER     | Status                                          |
| Category Name RETAIL C         | USTOMER                                         |
| Discount %                     | .00 Allow Customer Change ?                     |
| Terms 20DAYS                   | Accounts Receivable 1500                        |
|                                |                                                 |
| -                              |                                                 |
|                                | Enter terms & accounts                          |

receivable code for the category

### Figure: 3.1 Customer category setup window

## **3.2 Customer Setup**

At this setup customer information can be entered and stored. Each customer is provided with a unique ID which cannot be edited. The information about customer includes customer id, customer name, address, invoice terms, credit limit, bank information, shipping information etc. To open customer setup, click on Module  $\rightarrow$  Sales Order & Invoice  $\rightarrow$  Setup  $\rightarrow$  Customer Setup. Header & Address Tab

| Enter a unique<br>customer # and name.                                                                                                    | Enter / Select<br>customer category                                        |
|----------------------------------------------------------------------------------------------------|----------------------------------------------------------------------------|
| Customer (9 of 55, Edit) - by ADMIN on Mar 04, 2012;     Query List Add/Edit                                                                                                    | :14:48:23                                                                  |
| Customer # ABC DEMO                                                                                                    | Category STCATG                                                            |
| Customer Name Demo                                                                                                    | Stop Shipment                                                              |
| Parent # ABC DEMO                                                                                                    | Phone 123456789 InActive                                                   |
| Status Active Credit                                                                                                    | lit Approved Yes Collection 🗖                                              |
| Credit Approv                                                                                                    | val Process Completed Blacklisted 🔽 Upload Ship To                         |
| Address General Ship To Notes User Fields Pr                                                                                                    | Priority Daily Notes Messages JBT Ranking Bank Buyer Info. Margin Specific |
| Main Contact Demo<br>Purchaseperson<br>Bookkeeper<br>Returns<br>Phone 123456789<br>Fax<br>Cell #<br>Address 200, Metroplex Drive<br>Suite-401<br>City/State/Zip Edison NJ<br>Country USA<br>Email<br>Web<br>Start Date 103/04/2012 | Phone Phone Phone Phone Phone Phone Phone                                  |
| Enter cu                                                                                                    | ustomer                                                                    |

#### contact details.

#### Figure: 3.2.1Customer setup window <u>General Tab</u>

At the general tab, you can enter invoice, memo terms, discounts %, price level etc information of the customer.

| and memo t                                                                                                    | terms.                                                                                                    | Select Ship<br>Via mode.                                     |
|----------------------------------------------------------------------------------------------------|----------------------------------------------------------------------------------------------------|--------------------------------------------------------------|
| Customer (2 of 2, New) - by ADMIN                                                                                                    | on Sep 15, 2012 00:00:00                                                                                  |                                                              |
| Query List Add/Edit                                                                                                    |                                                                                                    |                                                              |
| Customer # ABC DEMC                                                                                                    | Category NA                                                                                               |                                                              |
| Customer Name Demo                                                                                                    |                                                                                                    | Stop Shipment 厂                                              |
| Parent # ABC DEMC                                                                                                    | Phone                                                                                                    | InActive                                                     |
| Status Active                                                                                                    | Credit Approved No                                                                                        | Collection                                                   |
|                                                                                                    | Credit Approval Process Not Started                                                                       | Blacklisted 🔲 Upload Ship To                                 |
| Address <b>General</b> Shi <b>n</b> Notes                                                                                                    | User Fields Priority Daily Notes Messages                                                                 | BIR Banking Bank Buyer Info. Margin Specific                 |
| rvoice/ Memo Terms TEST TES<br>Discount % .00<br>Credit Limit .00<br>Price Level C<br>Salesperson/Commn % TEST<br>Group/Type<br>Territory<br>JBT#/JBT Ranking<br>Tax #<br>Bank A/C #<br>Passport #<br>Gurantee Name<br>Message # NA<br>Invoice Print Format<br>Memo Print Format | ST Ship<br>Payment Pr<br>Return Ch<br>Ship<br>2.00<br>2.00<br>2.00<br>2.00<br>2.00<br>2.00<br>2.00<br>2.0 | hip Via (FEDX)<br>Priority A<br>Check 0<br>pper #<br>ication |

#### Enter discount%, Credit limit, Price Level and Sales Person at the respective fields.

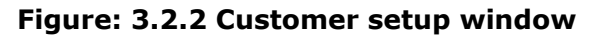

### Ship To Tab

Shipping information for the customer is to be added here. Multiple shipping addresses can be entered here.

| Query List Add/Edit                                                                                                    |    |
|----------------------------------------------------------------------------------------------------|----|
| Customer # ABC DEMO Category NA                                                                                                    |    |
| Customer Name Demo Stop Shipment                                                                                                    |    |
| Parent # ABC DEMO Phone InActive                                                                                                    |    |
| Status Active Credit Approved No Collection                                                                                           |    |
| Credit Approval Process Not Started Blacklisted 🔲 Upload Ship To                                                                      |    |
| Address   General Ship To Notes   User Fields   Priority   Daily Notes   Messages   JBT Ranking   Bank   Buyer Info.   Margin   Speci | ic |
| Default Ship # Name City State Zip                                                                                                    |    |
| 101 ABC DEMO EDISON NJ 08820 Ship # 101 Default 🗍 Status Active                                                                       |    |
| Name ABC DEMO                                                                                                    |    |
| Contact M/Z                                                                                                    |    |
| Sales Person                                                                                                    |    |
| Address 200, METROPLEX DRIVE                                                                                                    |    |
| SUITE 401                                                                                                    |    |
| City/State/Zip EDISON NJ 08820                                                                                                    |    |
| Country USA                                                                                                    |    |
| Phone/Fax 123456                                                                                                    |    |
| E-mail MAIL@DIASPARK.COM                                                                                                    |    |

Figure: 3.2.3 Customer setup (Ship To) window

Click on save button to save the record added.

The details entered at ship to tab will be displayed in tabular form on the left side on the same window.

## **3.3 Customer Ship TO**

This screen shows the shipping details of the customer. The details entered at the Customer screen (Ship To Tab) are shown here and vice versa.

To open Customer Ship To screen, go to Module  $\rightarrow$  Sales Order & Invoice  $\rightarrow$  Setup  $\rightarrow$  Customer Ship To.

| 💷 Customer  | Shipto (8 of 37, Edit) - by ADMIN on Sep 15, 20 👝 💷 🛋 |
|-------------|-------------------------------------------------------|
| Query List  | Add/Edit                                              |
|             |                                                       |
|             |                                                       |
| Customer #  | ABC DEMO Ship # 101 Default?                          |
| Salesperson | Status Active                                         |
| Name        | ABC DEMO                                              |
| Contact     | λγZ                                                   |
| Address     | 200, METROPLEX DRIVE                                  |
|             | SUITE 401                                             |
| City        | EDISON Zip 08820                                      |
| State       | NJ Country USA                                        |
| Phone       | 123456 Fax                                            |
| Email       | MAIL@DIASPARK.COM                                     |

Figure: 3.3.1 Customer Ship To window

## 3.4 Customer Shipper's Account

Customer Shipper's account helps you record shippers' account details of a particular customer. To enter information, go to Module  $\rightarrow$  Sales Order & Invoice  $\rightarrow$  Setup  $\rightarrow$  Customer Shipper's Account.

| Enter /<br>Custom   | Select<br>er #                            | Enter Sh<br>Via code                   | nip<br>e.                  |                    |
|---------------------|-------------------------------------------|----------------------------------------|----------------------------|--------------------|
| Customer's Shippe   | e Accounts(2 of 2, Edit)- by ADMIN o      | on Jun 13, 201 <mark>2 15:12:42</mark> | [                          | - • •              |
| Query List Add/Edi  | at la la la la la la la la la la la la la |                                        |                            |                    |
|                     |                                           |                                        |                            |                    |
| Customer #          | P001 Pearl Jewelrs                        |                                        | Status Active              | •                  |
| Ship Via            | SEE U S POSTAL SERVICE                    | Ma Ma                                  | ax. Packages 📃 1 Residen   | tial? 🗖            |
| Payment Option      | Third Party 💌 Delivery Confirmation       | Yes 💌                                  | Signature Requir           | ed? 🔽              |
| EMail Notifications |                                           |                                        |                            |                    |
| Declare Value       | Max. Declared Value                       | Service Type UPS-G                     | iround                     |                    |
| Payee Details       |                                           | Shipper Details                        |                            |                    |
| Account #           | test                                      | Company                                |                            |                    |
| Company             |                                           | Address1                               |                            |                    |
| Address1            |                                           | Address2                               |                            |                    |
| Address2            |                                           | City 🗌                                 | State                      |                    |
| Address3            |                                           | Zip 🗌                                  | Country                    |                    |
| City                | State                                     | Phone                                  |                            |                    |
| Zip                 | Country                                   |                                        |                            |                    |
| Phone               |                                           | J                                      |                            |                    |
|                     |                                           | ]                                      |                            |                    |
|                     |                                           |                                        |                            |                    |
| Ent                 | ter Payee<br>tails here.                  |                                        | Select<br>type fr<br>down. | service<br>om drop |

**Figure: 3.4.1 Customer Shipper's Account window** 

## 3.5 Payment Terms Setup

This feature helps to specify payment terms for different customers. Payment terms can be entered on the basis of term id, discount %, number of days and % of total payment in n number of days. To open this setup click on Module  $\rightarrow$  Sales order & invoice  $\rightarrow$ Setup  $\rightarrow$ Payment terms.

| Enter unique te<br>once saved car<br>edited. | rms #. Id<br>inot be<br>  |                  | Enter<br>here. | description |
|----------------------------------------------|---------------------------|------------------|----------------|-------------|
| Payment Terms (10 of                         | 2, Edit ) - by A on Jul 2 | 5, 2008 11:10:06 |                | - • •       |
| Query List Add/Edit                          |                           |                  |                |             |
| Terms # CO                                   | D                         | Status 🖟         | ctive          |             |
| Description Cas                              | h on Delivery             |                  |                | )           |
| Discount % / Days                            | .00                       |                  |                |             |
| Payment Terms<br>% Days                      | s Date                    | %                | Days           | Date        |
| 1st 100.00                                   | 00/00/0000                | 7th .00          |                | 00/00/0000  |
| 2nd .00                                      | 00/00/0000                | 8th .00          |                | 00/00/0000  |
| 3rd .00                                      | 00/00/0000                | 9th .00          |                | 00/00/0000  |
| 4th .00                                      | 00/00/0000                | 10th .00         |                | 00/00/0000  |
| 5th .00                                      | 00/00/0000                | 11th .00         |                | 00/00/0000  |
| 6th .00                                      | 00/00/0000                | 12th .00         |                | 00/00/0000  |
|                                              |                           |                  |                |             |
| Er                                           | nter payment t            | erms with d      | lays he        | re.         |

#### Figure: 3.5.1 Payment terms setup window

Click on save button to save payment terms added.

### 3.6 Message Setup

The standard messages that may need to be sent along with the documents can be entered using this screen. Similar to the above features each message has a different ID.

To navigate to this setup click on Module  $\rightarrow$ Sales order & invoice  $\rightarrow$ Setup  $\rightarrow$ Message.

| Provid<br>messa   | e a unique<br>ge id.              |                |
|-------------------|-----------------------------------|----------------|
| 💷 Message (1 of 3 | , Edit ) - by ADMIN on Feb 29, 2. |                |
| Query List Add/E  | dit                               |                |
| Message Id #      | 101 S                             | tatus Active - |
| Message           | New Message                       |                |
| Default Flag      | OYes  No                          |                |
|                   | Enter message<br>nere.            |                |

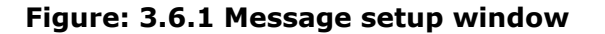

Click on save button to save the message added.

### 3.7 Ship via Setup

This setup allows user to add/edit /view list of mode of shipping goods to customer. To open this setup click on Module  $\rightarrow$  Sales order & invoice  $\rightarrow$ Setup  $\rightarrow$ Ship via.

#### Enter Ship Via code. Code must be unique.

| 💷 Ship Via (12 of 14, Ec | it) - by on A | Apr 10, 2008 00:00:00 | - • •       |
|--------------------------|---------------|-----------------------|-------------|
| Query List Add/Edit      |               |                       |             |
| Ship Via # UPS           |               | Status 🗛              | tive        |
| Description UPS          |               |                       |             |
| Charge Customer 🛛 🔿 Y    | es 🖲 No       | Shipper's Code        |             |
|                          |               | Enter<br>here.        | description |

Figure: 3.7.1 Ship via setup window

### 3.8 Sales Person Setup

With the help of this setup information of sales persons along with their commission structures can be added. To navigate to this setup, click on Module  $\rightarrow$  Sales order & invoice  $\rightarrow$ Setup  $\rightarrow$ Sales person.

|                    | Enter uniq<br>person id a | ue sales<br>and name. | Ente<br>Cate   | er / Seleo<br>egory.<br> | ct    |
|--------------------|---------------------------|-----------------------|----------------|--------------------------|-------|
| Sales Person (5 o  | f 7, Edit ) - by ADMIN on | lun 13, 2012 15:18:37 |                |                          | - • • |
| Query List Add/Edi | it                        |                       | <u> </u>       |                          |       |
|                    | ld: test                  |                       | Category: test |                          |       |
|                    | Name: test                |                       | <u> </u>       |                          |       |
|                    |                           |                       |                |                          |       |
|                    | ¥.                        | 1 1                   | ,              |                          |       |
| Address Commission | on Group Commission       | Customer List         | RM Account     |                          |       |
| Salesperson # te   | st                        | Status Active         |                |                          |       |
| Category te        | st                        |                       |                |                          |       |
| Name te            | st                        |                       |                |                          |       |
| Contact te         | st                        |                       |                |                          |       |
| Address te         | st                        |                       | _              |                          |       |
| Citu/State/Zin     |                           |                       | _              |                          |       |
| Country            |                           | 1                     |                |                          |       |
| Phone/Fax          |                           |                       |                |                          |       |
| Id # Prefix        |                           |                       |                |                          |       |
| User Login Id      |                           |                       |                |                          |       |
|                    | +                         |                       |                |                          |       |

Enter contact details of the salesperson.

Figure: 3.8.1 Sales Person setup (Address) window

### Commission Tab

You can add commission type, % and price level % of the sales person at this tab.

| Enter co<br>structur                                            | es. |
|-----------------------------------------------------------------|-----|
| Sales Person (5 of 7, Edit) - by ADMIN on Jun 13, 2012 15:18:37 |     |
| Query List Add/Edit                                             |     |
| Id: test Category: test                                         |     |
| Name: test                                                      |     |
|                                                                 |     |
| Address Commission Customer List CRM Account                    |     |
| Sales Person test test                                          |     |
| Commision Type Flat % Payment Type On Invoice                   |     |
| Flat % .00 Gross Margin % .00                                   | J   |
| Commission on Receipt% .00                                      |     |
| B Price Level % A .00                                           |     |
| E .00 C .00 D .00                                               |     |
| H .00 F .00 G .00                                               |     |
| 00. J 00.                                                       |     |
|                                                                 |     |
|                                                                 |     |
|                                                                 |     |

Enter Price Level %.

#### Figure: 3.8.2 Sales Person setup (Commission) window

### 3.9 Group Setup

This setup allows user to add/edit/view information of a group. To open Group setup window link click on Module  $\rightarrow$ Sales order & invoice  $\rightarrow$ Setup  $\rightarrow$ Group.

| Group (1 of 3, Edit) - by ADMIN on Feb 29, 2012 13:02:39 |              |               |            |        |  |  |
|----------------------------------------------------------|--------------|---------------|------------|--------|--|--|
| Group Id                                                 | Group Name   | Overseas Code | Customer # | Status |  |  |
| 001                                                      | New Customer | 101           | D001       | Active |  |  |
| 003                                                      | test         | test          | test       | Active |  |  |
| NA                                                       | naa          | $\supset$     |            | Active |  |  |
|                                                          |              |               |            |        |  |  |
| _                                                        |              |               |            | ļ      |  |  |
|                                                          |              |               |            |        |  |  |

Enter unique group code and group name.

#### Figure: 3.9.1 Group setup window

### 3.10 Customer Special Price Setup

This setup allows user to enter special price given to customer or different customer categories for a particular style/item or for a group of item/style. This feature is useful at the time of invoicing for the customer for special price. It automatically picks up the price from the details entered here. Here Customer SKU# and UPC# is also defined for the customer for a particular style which is required at the time of receiving EDI orders from the customer.

Customer special price can be entered item-wise and group-wise both.

To open setup window click on Module  $\rightarrow$  Sales order & invoice  $\rightarrow$ Setup  $\rightarrow$ Customer special price.

| tem Specific | Group        | Specific             |                   |                |                               |               |                            |        |                  |             |            |
|--------------|--------------|----------------------|-------------------|----------------|-------------------------------|---------------|----------------------------|--------|------------------|-------------|------------|
| Customer     | ltem<br>Type | Item #               | Customer<br>SKU # | UPC Number     | Customer<br>Specific<br>Price | Metal<br>Size | Description                | Status | ltem<br>Category | Packet<br># | Base Price |
| .001         | Style        | ABRING555            |                   | asdf           | 0.00                          |               | 3.58CTTW DIA RING          | Active | 14KTRING         |             | 672.15     |
| .001         | Style        | AB10KRD-GF           |                   |                | 540.52                        |               | ANNY.BAND 10KT ROUND       | Active | ANNYBND          |             | 540.52     |
| .001         | Style        | RING6094H-YFGIVS7    | 02182620          | 784154899      | 390.00                        |               | 1/2CTTW RING               | Active | RING             |             | 356.00     |
| BC           | Style        | 12345                |                   |                | 0.00                          |               | M Y ANNYBND .0000          | Active | ANNYBND          |             | 0.00       |
| 001          | Style        | AB10KRD-GF           |                   |                |                               |               | ANNY.BAND 10KT ROUND       | Active | ANNYBND          |             |            |
| 001          | Style        | RING6199H-WFB77      | 02183580          | 457898454      | 450.00                        |               | 1/2CTTW RING               | Active | RING             |             | 415.00     |
| 001          | Style        | RING6094H-YQBS7      | 18029080          | 785412786      | 475.00                        |               | 1/2CTTW RING               | Active | RING             |             | 425.00     |
| 002          | Style        | JJ24KTY              |                   |                | 1250.00                       | 7.00          | 24KT YELLO GOLD            | Active | BRIDALSE         |             | 1250.00    |
| 002          | Style        | ANNYBND1892E-WQB7    | 4457026           | 156324457      | 200.00                        |               | 1/4CT TW ANNIV.BAND        | Active | ANNYBND          |             | 155.00     |
| 003          | Style        | EARRING7096H-WKQ8    | 17078880          | 235684892      | 384.00                        |               | 1/2CTTW EARRINGS           | Active | EARRING          |             | 312.00     |
| 001          | Style        | AB10KQ               |                   |                | 205.16                        |               | ANNY.BAND 10 KT Q6 QUALITY | Active | ANNYBND          |             | 205.16     |
| 001          | Style        | AB10KRD              |                   |                | 2459.25                       |               | ANNY.BAND 10KT ROUND       | Active | ANNYBND          |             | 2459.25    |
| 001          | Style        | AB18KEC              |                   | (              | 279.14                        |               | ANNY.BAND 18 KT EC SHAPE   | Active | ANNYBND          |             | 279.14     |
|              |              |                      |                   |                |                               |               | ·                          |        |                  |             |            |
|              |              |                      |                   | III            |                               |               |                            |        |                  |             | - F        |
| Serial # G   | old Price    | From Gold Price To G | Gold Price        | Customer Price | el From Dat                   | e To[         | Date Status                |        |                  |             |            |
|              |              |                      |                   | 1              |                               | - 1           |                            |        |                  |             |            |
|              |              |                      |                   |                |                               |               |                            |        |                  |             |            |

#### Figure: 3.10.1 Customer-Item price setup window

## 3.11 Item Synonym Setup

Few items may have synonyms associated with them. Users may use these synonyms on account of their frequent usage. To open this setup click on Module  $\rightarrow$  Sales order & invoice  $\rightarrow$ Setup  $\rightarrow$ Item synonym.

| Select item type<br>from drop down.                          | Enter category and<br>item id.<br>                                  |
|--------------------------------------------------------------|---------------------------------------------------------------------|
| Item Synonym (1 of 1, New) - by ADMIN on Sep 15, 2012 00:00: |                                                                     |
| Query List Add/Edit                                          |                                                                     |
| Main Item Type Finished                                      |                                                                     |
| Category & Item Id # TEST TEST 1                             |                                                                     |
| Price                                                        |                                                                     |
| Description                                                  |                                                                     |
| Synopym                                                      |                                                                     |
| Category & Item Id # TEST RING                               |                                                                     |
| Price 275.00                                                 | Status Active                                                       |
| Description                                                  |                                                                     |
| Remarks                                                      |                                                                     |
| User Fields                                                  |                                                                     |
|                                                              |                                                                     |
| - Valid Durstion                                             |                                                                     |
| From Date 01/01/1990 To Date                                 | 01/01/2012                                                          |
|                                                              |                                                                     |
| Enter validity<br>duration.                                  | Enter category and item synonym id. Once saved it cannot be edited. |

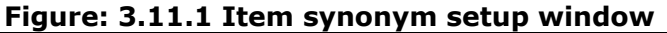

# 3.12 Daily Credit Setup

This option allows user to add an additional credit limit to the current credit limit of customer. At this setup current credit limit of customer can also be viewed. To open this setup click on Module  $\rightarrow$  Sales order & invoice  $\rightarrow$ Setup  $\rightarrow$ Daily credit limit.

| Enter<br>id her         | customer<br>e.                | Click to vie<br>aging repo | ew customer<br>ort. |
|-------------------------|-------------------------------|----------------------------|---------------------|
| Daily Credit Limit (5 o | f 6, View ) - by ADMIN on Nov | 28, 2011 18:25:15          |                     |
| Query List Add/Edit     |                               |                            |                     |
|                         |                               |                            |                     |
| Account #               | B001 All Jewe                 | elry Shoppie               |                     |
| Credit Limit Date       | 11/28/11                      |                            |                     |
| Additional Credit Limit | 125.00                        | Customer Ag                | ging                |
| Availed Credit Limit    | 5,204,660.00                  |                            |                     |
| Terms                   | 30 DAYS                       |                            |                     |
|                         | Current 0-30 31-60            | 61-90 >90<br>0 .00 .00     |                     |
| Current Credit Limit    | .00 Total 0                   | iredit Limit 125.00        |                     |
| Trans Type              | Invoice Balance (             | iredit Limit 5,204,535.00  |                     |
| Person Name             | test                          |                            |                     |
| Remarks                 | test reamark                  |                            |                     |
|                         | Ento                          | er additional              |                     |

credit limit here.

Figure: 3.12.1 Daily credit limit setup window

## 4 Daily Transactions:

Sales process starts from issuing quotation, then receiving sales order and henceforth fulfilling sales order. Sales Transactions include sales quotation, sales order, sales invoice, sales credit invoice, cancellation of sales order, sales memo, memo return, memo chargeback etc.

All transaction windows generally consists of 4 tabs i.e. Header, Detail–Multiple, Detail–Single, Detail- List and Footer. Mainly Header, Footer and top displays transaction details while Detail-Multiple and Detail-Single tab is for Item details. Detail-Multiple will show a tabular format of the items while Detail- Single shows one item at a time and user can scroll through the items. Detail list shows the details entered at other tabs in tabular form.

## 4.1 Sales Quotation

Quotation is proposal for specified sale or transaction in future for a specified price. Information on quotations can be used for orders, fulfilling orders and invoices. To prepare quotation click on Module  $\rightarrow$  Sales order & invoice  $\rightarrow$ Transactions  $\rightarrow$ Sales quotation. Following window gets opened on clicking. User has to enter information at the following important fields: **Header Tab:** 

- 1. Customer.
- 2. Ship To/ PO #

| Enter / Select Customer #.                                                                                                    | Enter Ship to # and<br>PO #.                       |
|----------------------------------------------------------------------------------------------------|----------------------------------------------------|
| Sales Quotation (9 of 9, Edit) - by ADMIN on Jun 13, 2012 14:50:00                                                                                                    |                                                    |
| Customer F001<br>Flash Jewelry<br>NEWYORK NY<br>Quote # / Date 11<br>A/C Period 22<br>Master P0 / PL #<br>Ship To / Po # F0                                                                                                    | 00009 06/13/2012<br>01206<br>001 OK                |
| Header       Detail - Multiple       Detail - Single       Detail - List       Footer         Status       Active       Open       Unposted       Contact123       MR.JACK         Copy From       X       Address       37 WES1         P0 # / Date       06/13/2012       Image: Contact123 | K<br>welry<br>F 48TH STREET                        |
| Ref # / Date         06/13/2012         City/State/Zip         NEWYOF           Terms/Due Dt         COD         06/13/2012         Country         USA           Ship Via / Date         NA         06/13/2012         Phone/Fax                                                             | RK  NY  10036                                      |
| Fracking #       Salesperson NA       Group       Credit Limt/Current       Location NA                                                                                                    | .00 5.700.00                                       |
| Packing List # Total Amt 21,6<br>Print Format 01 Price Level / Discount % A<br>Gold Dt/Price 05/07/2010 .00 Message Id NA                                                                                                    |                                                    |
| On e<br>custo<br>popu                                                                                                    | ntering customer #,<br>omer details get<br>ılated. |

Figure: 7.1.1 Sales Quotation (Header Tab) window

#### Detail-Single Tab

- 1. Item id.
- 2. Quantity
- 3. Price
- 4. Description.

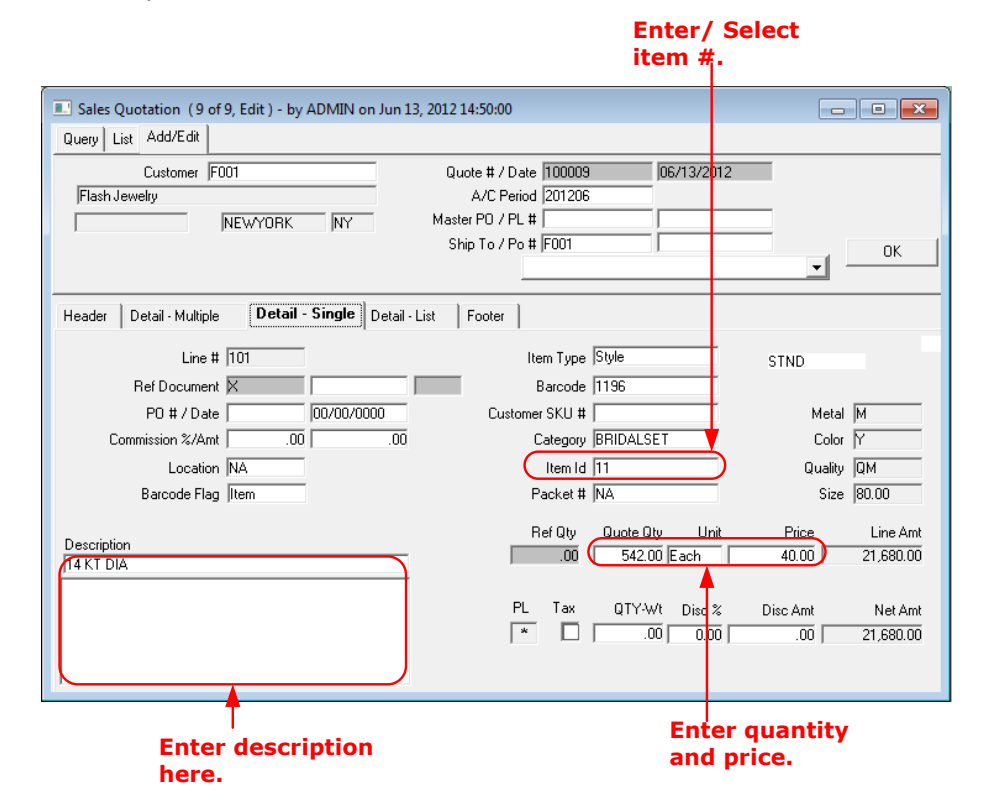

### Figure: 4.1.3 Sales Quotation (Detail-Single Tab) window

### 4.2 Sales Order

With the help of this screen user can record the details of sales order received. Sales order is of different types i.e. asset, stock, memo, special order, sample, sales line etc.

#### 4.2.1 Sales Order (Asset)

Sales asset specifies the standard sales order received for any item/style. When an asset type sales order is fulfilled, payment for the same is received at the time of fulfillment only. Hence affecting accounts receivables.

To prepare sales order (asset), click on Module  $\rightarrow$  Sales order& invoice  $\rightarrow$ Transactions  $\rightarrow$ Sales order  $\rightarrow$ Order (asset)

User has to enter values at the following important fields *Header Tab:* 

- 1. Order Type (Asset, Memo, Salesline, Stock, SPO & Sample).
- 2. Customer.
- 3. ShipTo # / Store/ DC.
- 4. Ship Date.
- 5. Cancel Date.

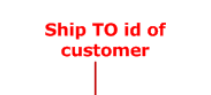

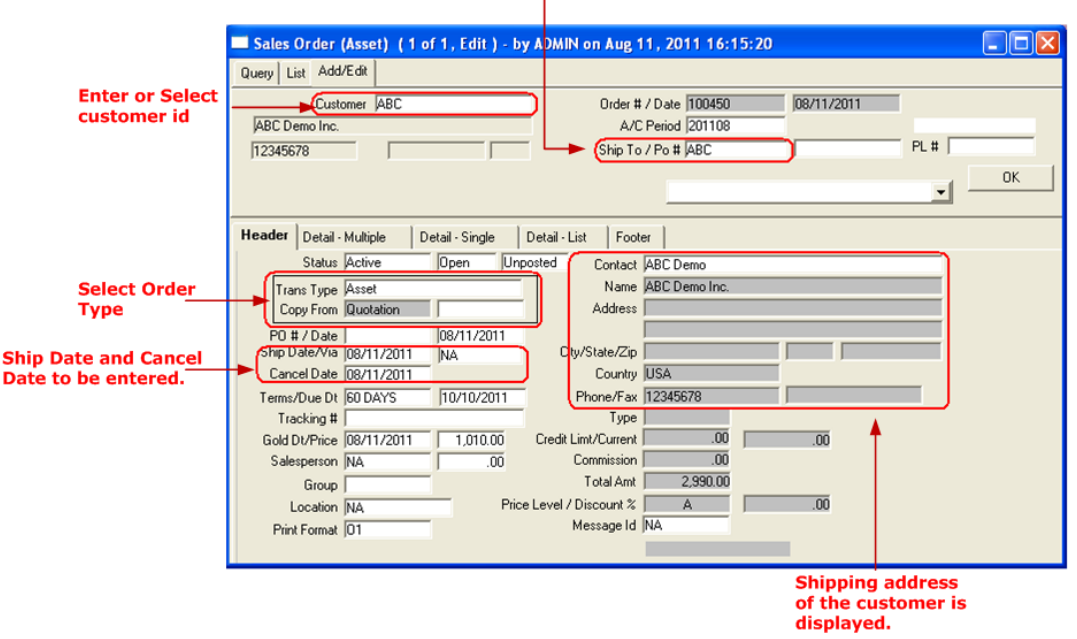

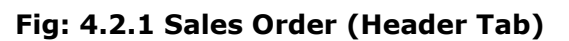

## Detail Single Tab:

- 1. Item Id
- 2. Qty
- 3. Price
- 4. Description

| Sales Order (Asset) (1 of 1, Edit) - by ADMIN         | on Aug 11, 2011 16:15:20         |                          |
|-------------------------------------------------------|----------------------------------|--------------------------|
| Query List Add/Edit                                   |                                  |                          |
| Customer ABC                                          | Order # / Date 100450 08/11/2011 |                          |
| ABC Demo Inc.                                         | A/C Period 201108                |                          |
| 12345678                                              | Ship To / Po # ABC               | PL #                     |
|                                                       |                                  | • OK                     |
|                                                       |                                  |                          |
| Header Detail - Multiple Detail - Single Detail - Lis | t Footer                         |                          |
| Line # 101                                            | Item Type Style                  |                          |
| Ref Document Q                                        | Barcode 1373                     |                          |
| P0 # / Date 000/00/0000                               | Customer SKU #                   | Metal 14KT               |
| Commission %/Amt .00 .00                              | Category ANNYBND                 | Color White              |
| Location/ Prod Type NA STND                           | (tem Id AB4569                   | Quality QM               |
| Barcode Flag Item                                     | Packet # NA                      | Size 0                   |
| Description                                           | Ref Qty Order Qty Unit           | Price Item Amt           |
|                                                       | .00 5.00 Each                    | 598.00 2,990.00          |
| AB4569- Annybnd                                       | PL Tax QTY-Wt Disc 🗚 [           | Disc Amt Net Amt         |
|                                                       |                                  | .00   2,990.00           |
|                                                       | Clear Qty Open Qty               |                          |
|                                                       | j 0 j 5.00                       |                          |
| Description to                                        |                                  | . O mulas                |
| be added here.                                        | Enter/Select Order Quantil       | y & price<br>be entered. |

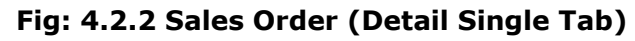

Single order can be placed for n number of items.

### 7

### **Exporting Sales Order**

To export a sales order, go to sales order and then click at File menu. Now click at Save as Excel. The order details will be saved in excel format and you can export it as an excel file.

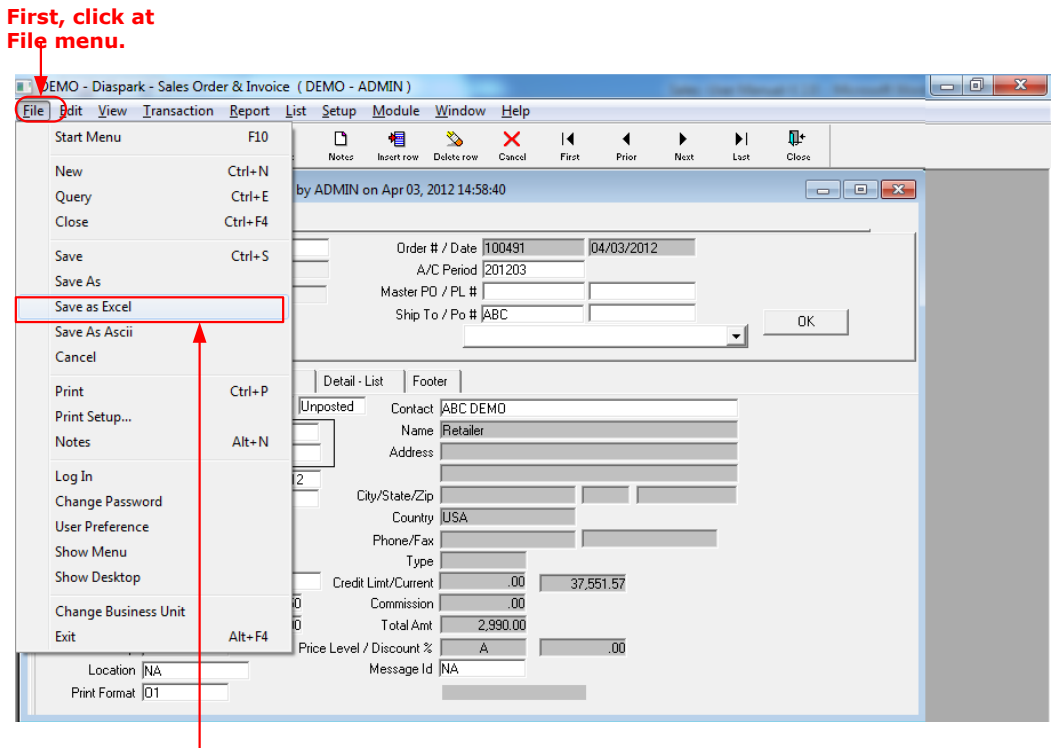

Now, click at Save As Excel option.

## 4.2.2 Sales Order (Order Memo)

Sales order prepared for memo purpose can be prepared with the help of this option. To prepare sales order (memo), click on Module  $\rightarrow$  Sales order & invoice  $\rightarrow$ Transactions  $\rightarrow$ Sales order  $\rightarrow$ Order (memo). Following window gets opened.

| I Sales Order (Memo) ( 476 of 477, View ) - by | ADMIN on Mar 04, 2012 14:48:28 |            |
|------------------------------------------------|--------------------------------|------------|
| Query List Add/Edit                            |                                |            |
| Customer ABC DEMO                              | Order # / Date 100479          | 03/04/2012 |
| Demo                                           | A/C Period 201203              |            |
| 123456789 Edison NJ                            | Master PO / PL #               |            |
|                                                | Ship To / Po # ABC DEMO        |            |
|                                                |                                | • <u>•</u> |
|                                                |                                |            |
| Header Detail - Multiple Detail - Single       | Detail-List Footer             |            |
| Status Active Open Unp                         | oosted Contact Demo            |            |
| Trans Type S                                   | Name Demo                      |            |
| Copy From Quotation                            | Address 200, Metroplex Drive   |            |
| P0 # / Date 03/04/2012                         | Suite-401                      |            |
| Ship Date/Via 03/04/2012 NA                    | City/State/Zip Edison          | NJ         |
| Cancel Date 03/04/2012                         | Country USA                    |            |
| Our Ship Date 03/04/2012                       | Phone/Fax                      |            |
| Terms 60 DAYS                                  | Туре                           |            |
| Tracking #                                     | Credit Limt/Current .00        | .00        |
| Gold Dt/Price 03/04/2012 937.50                | Commission .00                 |            |
| Salesperson NA .00                             | Total Amt 426.00               |            |
| Group Pric                                     | e Level / Discount % 📃 🛛 👘     | .00        |
| Location NA                                    | Message Id NA                  |            |
| Print Format 01                                |                                |            |

Figure: 4.2.2.1 Sales order (Memo) window

Values to be entered at this screen are same as that of sales order (asset). Refer to Sec.  $4.2.1 \rightarrow$  Sales order (asset). Click on save button to save the record added. To print the record, click on print button or print at the file menu.

#### 4.2.3 Sales Order (Stock)

Sometimes to increase an item's inventory, you have to put production request and need to follow the whole sales and production procedure for the same. The procedure initiates with generation of sales order, hence a dummy sales order i.e. sales order stock is created.

To prepare sales order (stock), click on Module  $\rightarrow$  Sales order & invoice  $\rightarrow$ Transactions  $\rightarrow$ Sales order  $\rightarrow$ Order (stock). Following window gets opened.

| Sales Order (Stock) (477 of 477)          | , Edit ) - by ADMIN on Sep 05, 2 | 012 11:54:31     |            |          |
|-------------------------------------------|----------------------------------|------------------|------------|----------|
| Query List Add/Edit                       |                                  |                  |            |          |
| Customer ABC DEMO                         | Orde                             | # / Date 100480  | 08/28/2012 |          |
| Demo                                      | A                                | /C Period 201208 |            |          |
| 123456789 Edison                          | NJ Master F                      | 0 / PL # Test    |            |          |
|                                           | Ship                             | To / Po # 101    |            | ок       |
|                                           |                                  |                  |            | <u> </u> |
| Header Detail - Multiple Deta             | ail-Single Detail-List Fo        | oter             |            |          |
| Trans Tupe S                              | Nam                              | e DEMO           |            | _        |
| Copy From Quotation                       | Addres                           | s                |            |          |
| P0 # / Date 0<br>Ship Date/Via 08/28/2012 | 08/28/2012<br>NA City/State/Z    | p                |            | -        |
| Cancel Date 08/28/2012                    | Count                            | у                |            | _        |
| Our Ship Date 08/28/2012                  | Phone/Fa                         | ×                |            |          |
| Terms 35 DAYS                             | Тур                              | e                |            |          |
| Tracking #                                | Credit Limt/Curre                | nt .00           | .00        |          |
| Gold Dt/Price 08/28/2012                  | 937.50 Commissio                 | n j .UU          |            |          |
| Salesperson NA                            | .uu Iotal An                     | it j 5,953.00    |            |          |
|                                           | Price Level / Discount           |                  | .00        |          |
|                                           | Message                          |                  |            |          |
| Print Format JU1                          |                                  | Test             |            |          |

#### Figure: 4.2.3.1Sales order (Stock) window

Values to be entered at this screen are same as that of sales order (asset). Refer to Sec. 4.2.1  $\rightarrow$  Sales order (asset). Click on save button to save the record added. To print the record, click on print button or print at the file menu.

## 4.2.4 Sales Order (SPO)

Sales order (SPO) signifies special orders of style from a customer. Special sales order is customer specific orders for the item(s) which are not stocked, presold to customers or may be purchased from vendor and shipped directly to customer.

To prepare sales order (SPO), click on Module  $\rightarrow$  Sales order & invoice  $\rightarrow$ Transactions  $\rightarrow$ Sales order  $\rightarrow$ Order (SPO). Following window gets opened.

| 💽 Sales Order (SPO) ( 477 of 477, Edit ) - by A | DMIN on Sep 05, 2012 11:54:31    | - • • |
|-------------------------------------------------|----------------------------------|-------|
| Query List Add/Edit                             |                                  |       |
| Customer ABC DEMO                               | Order # / Date 100480 08/28/2012 |       |
| Demo                                            | A/C Period 201208                |       |
| 123456789 Edison NJ                             | Master PO / PL # Test            |       |
|                                                 | Ship To / Po # 101               | OK    |
|                                                 |                                  | ·     |
| Header Detail - Multiple Detail - Single        | Detail - List Footer             |       |
| Status Active Open U                            | nonsted Contact                  | _     |
|                                                 | Name DEMO                        |       |
| Copy From Duptation                             | Address                          |       |
| D0 # / D *** 00/20/2012                         |                                  |       |
| Ship Date/Via 08/28/2012                        | City/State/Zip                   |       |
| Cancel Date 08/28/2012                          | Country                          |       |
| Our Ship Date 08/28/2012                        | Phone/Fax                        |       |
| Terms 35 DAYS                                   | Туре                             |       |
| Tracking #                                      | Credit Limt/Current .00 .00      |       |
| Gold Dt/Price 08/28/2012 937.50                 | Commission .00                   |       |
| Salesperson NA .00                              | Total Amt 5,953.00               |       |
| Group                                           | ice Level / Discount % A .00     |       |
| Location NA                                     | Message Id NA                    |       |
| Print Format 01                                 | Test                             |       |

Figure: 4.2.4.1 Sales order (SPO) window

Values to be entered at this screen are same as that of sales order (asset). Refer to Sec. 4.2.1  $\rightarrow$  Sales order (asset).

Click on save button to save the record added. To print the record, click on print button or print at the file menu.

### 4.2.5 Sales Order (Sample)

To produce an item for sample, you have to put production request and need to follow the whole sales and production procedure for the same. The procedure initiates with generation of sales order, hence a sales order sample is created.

To prepare sales order (Sample), click on Module  $\rightarrow$  Sales order & invoice  $\rightarrow$ Transactions  $\rightarrow$ Sales order  $\rightarrow$ Order (Sample). Following window gets opened.

| Sales Order (San | mple) (476 of | 477, View ) - by | / ADMIN on Mar 04,   | 2012 14:48:28    |         |      |    |
|------------------|---------------|------------------|----------------------|------------------|---------|------|----|
| Query List Add/  | Edit          |                  |                      |                  |         |      |    |
| Custo            | mer ABC DEM   | 10               | Order #              | / Date 100479    | 03/04/2 | 2012 |    |
| Demo             |               |                  | A/C                  | Period 201203    |         |      |    |
| 123456789        | Edison        | NJ               | Master PO            | / PL #           |         |      |    |
|                  |               |                  | Ship To              | / Po # ABC DEM   | 10      |      | ок |
|                  |               |                  |                      |                  |         | -    |    |
| Header           | uucu In       | and courts       | Data La              |                  |         |      |    |
| Treduci Detall - | Multiple D    | stall - Single   |                      | er               |         |      |    |
| Status           | Active        | Open  Unp        | oosted Contact       | Demo             |         |      |    |
| Trans Type       | S             |                  | Name                 | Demo             |         |      |    |
| Copy From        | Quotation     |                  | Address              | 200, Metroplex D | rive    |      |    |
| PO # / Date      |               | 03/04/2012       |                      | Suite-401        |         | _    |    |
| Ship Date/Via    | 03/04/2012    | NA               | City/State/Zip       | Edison           | NJ      |      |    |
| Cancel Date      | 03/04/2012    |                  | Country              | USA              |         |      |    |
| Our Ship Date    | 03/04/2012    |                  | Phone/Fax            |                  |         |      |    |
| Terms            | 60 DAYS       |                  | Туре                 |                  |         |      |    |
| Tracking #       |               |                  | Credit Limt/Current  | .00              | .00     |      |    |
| Gold Dt/Price    | 03/04/2012    | 937.50           | Commission           | .00              |         |      |    |
| Salesperson      | NA            | .00              | Total Amt            | 426.00           |         |      |    |
| Group            |               | Price            | e Level / Discount % | A                | .00     |      |    |
| Location         | NA            | _                | Message Id           | NA               |         |      |    |
| Print Format     | 01            |                  |                      |                  |         |      |    |

Figure: 4.2.5.1 Sales order (Sample) window

Values to be entered at this screen are same as that of sales order (asset). Refer to Sec. 4.2.1  $\rightarrow$  Sales order (asset).

Click on save button to save the record added. To print the record, click on print button or print at the file menu.

### 4.2.6 Sales Order (Sales line)

Sales order sales line specifies the sales order made for production of item(s) which are given to sales executives to promote sales.

To prepare sales order (sales line), click on Module  $\rightarrow$  Sales order & invoice  $\rightarrow$ Transactions  $\rightarrow$ Sales order  $\rightarrow$ Order (Sales line). Following window is opened.

| Sales Order (Salesline) (477 of 477, Edit) - b Guery List Add/Edit                                                                                                    | y ADMIN on Sep 05, 2012 11:54:31 |    |
|----------------------------------------------------------------------------------------------------|----------------------------------|----|
|                                                                                                    |                                  |    |
| Customer ABC DEMO                                                                                                    | Order # / Date 100480 08/28/2012 |    |
| Demo                                                                                                    | A/C Period 201208                |    |
| 123456789 Edison NJ                                                                                                    | Master PO / PL # Test            |    |
|                                                                                                    | Ship To / Po # 101               | ок |
|                                                                                                    | <u>.</u>                         | ·  |
| Header         Detail - Multiple         Detail - Single           Status         Active         Open         Un           Trans Type         S         Copy From         Quotation           P0 # / Date         08/28/2012         08/28/2012 | Detail - List Footer             |    |
| Capped Date 00/20/2012                                                                                                    | City/State/Zip                   |    |
| Caricel Date 108/28/2012                                                                                                    | Diana (Can                       |    |
| Torma 25 DAVS                                                                                                    | Ture                             |    |
| Tracking #                                                                                                    | Credit Lint /Current 00 00       |    |
| Gold Dt/Price 08/28/2012 937.50                                                                                                    | Commission 00                    |    |
| Salesperson NA                                                                                                    | Total Amt 5 953 00               |    |
| Group Price                                                                                                    |                                  |    |
|                                                                                                    | Message Id NA                    |    |
| Print Format 01                                                                                                    | Test                             |    |

Figure: 4.2.6.1 Sales order (Salesline) window

Values to be entered at this screen are same as that of sales order (asset). Refer to Sec. 4.2.1  $\rightarrow$  Sales order (asset).

Click on save button to save the record added. To print the record, click on print button or print at the file menu.

## 4.2.7 Sales Order (Closeout)

Sales order closeout specifies the sales order made for production of item(s) which are added as closeout.

To prepare sales order (closeout), click on Module  $\rightarrow$  Sales order & invoice  $\rightarrow$ Transactions  $\rightarrow$ Sales order  $\rightarrow$ Order (closeout).

| Sales Order (Closeout) (475 of 477, View) - by ADMIN on Feb 29, 2012 19:19:07 | - • • |
|-------------------------------------------------------------------------------|-------|
| Query List Add/Edit                                                           |       |
| Customer BERCO Order # / Date 100478 02/29/2012                               |       |
| Berco A/C Period 201202                                                       |       |
| New York NY Master PO / PL #                                                  |       |
| Ship To / Po #  BERCO                                                         | OK    |
| <b>_</b>                                                                      |       |
| Header Detail - Multiple Detail - Single Detail - List Footer                 |       |
| Status Active Open Unposted Contact                                           |       |
| Trans Type M Name Berco                                                       |       |
| Copy From X Address 589 Sixth Avenue                                          |       |
| P0 # / Date 02/29/2012                                                        |       |
| Ship Date/Via  02/29/2012  NA City/State/Zip  New York  NY  01101             |       |
| Cancel Date 02/29/2012 Country USA                                            |       |
| Our Ship Date  02/29/2012 Phone/Fax                                           |       |
| Terms 20DAYS Type                                                             |       |
| Tracking # Credit Limt/Current .00 -14,763.02                                 |       |
| Gold Dt/Price 02/29/2012 937.50 Commission .00                                |       |
| Salesperson NA .00 Total Amt 18,000.00                                        |       |
| Group Price Level / Discount % A .00                                          |       |
| Location NA Message Id NA                                                     |       |
| Print Format 01                                                               |       |
|                                                                               |       |

Figure: 5.2.7.1Sales order (Closeout) window

Values to be entered at this screen are same as that of sales order (asset). Refer to Sec.  $4.2.1 \rightarrow$  Sales order (asset).

Click on save button to save the record added. To print the record, click on print button or print at the file menu.

### 4.2.8 Sales Order Edit

Once a sales order is under process, it cannot be edited. The sales order is available in view only mode after it comes under processing. In such case, sales order edit sub-module facilitates you to edit sales order even after it is used for further process but from this option user can change only some fields and cannot change the item#.

To edit sales order, click on Module  $\rightarrow$  Sales order & invoice  $\rightarrow$ Transactions  $\rightarrow$ Sales order  $\rightarrow$ Sales order edit.

| Enter the new values<br>by replacing the old<br>ones.                       |
|-----------------------------------------------------------------------------|
| 🗈 Sales Order Edit ( 492 of 492, Edit ) - by ADMIN on Jun 13, 2012 15:26:11 |
| Query List Add/Edit                                                         |
|                                                                             |
| KIN IEWEIERY                                                                |
| 601/200674                                                                  |
| JOUT4200074 JLAUNEL JWS OK                                                  |
|                                                                             |
| Header Detail - Multiple Detail - Single Detail - List Footer               |
| Status Active Open Unposted Contact                                         |
| Trans Type S Name KUX JEWELERY                                              |
| Copy From Quotation Address 650 N. 15TH AVE                                 |
| P0 # / Date 06/13/2012 16014280677                                          |
| Ship Date/Via 06/13/2012 UPS City/State/Zip LAUREL MS 39440                 |
| Cancel Date 06/13/2012 Country USA                                          |
| Our Ship Date  05/13/2012 Phone/Fax  5014280674  5014280677                 |
| Terms (2UDAYS Type)                                                         |
| Tracking # 1 Creat Lim/Culterin                                             |
| Salesron NA 00 Total Am 00                                                  |
| Group Price Level / Discount & A                                            |
| Location NA Message Id NA                                                   |
| Print Format 01                                                             |
|                                                                             |
| Lines: 1 Qty: 0.00 Shipping Amt: 0 Doc Amt: 0                               |

Figure: 4.2.8.1 Sales order edit window

Following fields can only be edited at this screen:

- A/c Period (Header Tab) To modify a/c period, replace the old accounting period by entering desired accounting period.
- Ship To / PO (Header Tab) Default id at ship to field will be the same as customer id from whom sales order is received. To modify id, replace old id by entering new desired id.
- Price (Detail Multiple Tab) To edit price of specified item, replace old price by entering new price.
- All the fields at footer tab are editable.

#### 4.2.9 Sales Order Quantity Change

Any of the sales order option except sales order quantity change does not facilitate to edit ordered quantity. To change the sales order quantity at any stage of sales order processing, click on Module  $\rightarrow$ Sales order & invoice  $\rightarrow$ Transactions  $\rightarrow$ Sales order  $\rightarrow$ Sales order quantity change. As you click, following window pops up.

| Password for SO Change |                |
|------------------------|----------------|
|                        |                |
| Password               |                |
|                        |                |
|                        |                |
| <u> </u>               | <u>C</u> ancel |

Figure: 4.2.9.1Sales order quantity change (password) window

Enter the password provided and click on OK button to switch to quantity change window. Click on Cancel button to roll back to previous state.

r

If a wrong password is entered, the password window will disappear and will not navigate to quantity change window.

On entering the correct password, following window gets opened.

| Ent<br>qua                                                                                                    | er new order<br>Intity<br>                                                                                                    |
|----------------------------------------------------------------------------------------------------|----------------------------------------------------------------------------------------------------|
| I Sales Order Quantity Change ( 309 of 309, Edit ) - by ADMIN on Aug 28                                                                                                    | 2012 15:56:32                                                                                                    |
| Query List Add/Edit                                                                                                    |                                                                                                    |
| Trans #  S001       100480       Item Typ         Line # 104       Categor         Ref Document  Q       Item Id         P0 # / Date       08/28/2012         Color  T       Size 7.00         Description       Ref Qty         1/2CTTW EARRINGS       .00         Ship Dt:       01/01/00 | Style         ST           EARRING         EARRING-535-TQQE           Image: EARRING-535-TQQE         Image: EARRING-535-TQQE           Image: Image: EARRING-535-TQQE         Image: EARRING-535-TQQE           Image: Image: EARRING-535-TQQE         Image: EARRING-535-TQQE           Image: Image: EARRING-535-TQQE         Image: EARRING-535-TQQE           Image: Image: Image: EARRING-535-TQQE         Image: EARRING-535-TQQE           Image: Image: Image: EARRING-535-TQQE         Image: EARRING-535-TQQE           Image: Image: Image: EARRING-535-TQQE         Image: EARRING-535-TQQE           Image: Image: Image: Image: EARRING-535-TQQE         Image: EARRING-535-TQQE           Image: Image: Image: Image: Image: Image: Image: EARRING-535-TQQE         Image: Image: Image |

#### Figure: 4.2.9.2 Sales order quantity change window

To change the quantity of sales order, enter its transaction number at Trans # field. On entering transaction number, respective sales order details gets filled at other fields of the window.

Following fields are editable at this screen:

- Category: To modify category, enter new category id or double click on box to select from look up window.
- **Item Id**: Enter new item id by replacing the old one.

• **Order Qty**: Enter new order quantity by replacing the old one.

Click on save button to save the changes made.

#### 4.2.10 Sales Order Ship To Change

This sub-module facilitates you to change the shipping id of the customer even after packing list slip has been generated. To change the ship to id, click on Module  $\rightarrow$  Sales order & invoice  $\rightarrow$ Transactions  $\rightarrow$ Sales order  $\rightarrow$ Sales order ship to change. On clicking, following window pops up.

| Ship To Change for SO |                |
|-----------------------|----------------|
| Password              |                |
| <u>о</u> к            | <u>C</u> ancel |

Figure: 4.2.10.1Sales order ship to change (password) window

Enter the password provided and click on OK button to switch to quantity change window. Click Cancel button to roll back to previous state.

Y

If a wrong password is entered, the password window will disappear and will not navigate to quantity change window.

On entering the correct password, following window is opened.

|                          |                      |              | Enter new                   | Ship to#.  |
|--------------------------|----------------------|--------------|-----------------------------|------------|
| 📃 Sales Order Ship To Mo | odify (1 of 1, Edit) | - by ADMIN o | n Aug 28, 2012 15:56:32     | _ = _      |
| Query List Add/Edit      |                      |              |                             |            |
|                          |                      |              |                             |            |
| Cust                     | omer ABC DEMO        |              | Order # / Date 100480       | 08/28/2012 |
| nm                       |                      |              | A/C Period / Sale Dt 201208 | 08/28/2012 |
| phone                    | city                 | state        | Ship To / Po # 101          | test       |
|                          |                      |              | Ship Date 08/28/2012        |            |
| Contact                  |                      |              |                             |            |
| Name                     | DEMO                 |              |                             |            |
| Address                  |                      |              |                             |            |
|                          |                      |              |                             |            |
| City/State/Zip           |                      |              |                             |            |
| Country                  |                      |              |                             |            |
| Phone/Fax                |                      |              |                             |            |
| Remarks [r               | 18                   |              |                             |            |

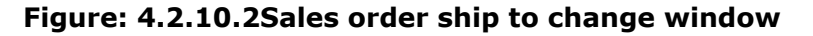

Following fields can only be edited at this sub module

- Ship To / PO- Default id at ship to field will be the same as customer id from which sales order is received. To modify id, replace old id by entering new id.
- Ship Date To edit ship date, replace old date by entering new date.

#### 4.2.11 Open SO Tracking

As the name suggests, this screen helps to track open sales order i.e. those sales order which are still under process. Sales order tracking can be done on basis of a/c period, customer, ship date, salesperson, item id, order number etc.

To track open sales orders, click on Module  $\rightarrow$  Sales order & invoice  $\rightarrow$ Transactions  $\rightarrow$ Sales order  $\rightarrow$ Open so tracking.

| 🗖 Open Sales Order           |         |                 |                             |  |  |
|------------------------------|---------|-----------------|-----------------------------|--|--|
| Query By Sales Order # By Cu | istomer | By Item By Work | Bag WIP Style INVN Tracking |  |  |
|                              |         | Run Query       | Clear                       |  |  |
|                              | All     | From            | To                          |  |  |
| A/C Period                   |         | 01/01/10/050    | 42420999                    |  |  |
| Shin Date                    |         | 01/01/1950      | 12/12/2999                  |  |  |
| Order Type                   |         | 7777            |                             |  |  |
| Salesperson                  | ন       | ZZZZ            |                             |  |  |
| Customer Category            |         |                 | ZZZZ                        |  |  |
| Customer #                   |         |                 | ZZZZ                        |  |  |
| ttern Category/Lot #         |         |                 | ZZZZ                        |  |  |
| Item #/Sub Lot #             |         |                 | ZZZZ                        |  |  |
| Order #                      |         |                 | ZZZZ                        |  |  |
| item Type                    |         |                 |                             |  |  |
| Packet #                     |         |                 | 7777                        |  |  |
| PO #                         |         |                 | zzzz                        |  |  |
| PO Date                      |         | 01/01/1950      | 12/12/2999                  |  |  |
| Cancel Date                  |         | 01/01/1950      | 12/12/2999                  |  |  |

Figure: 4.2.11.10pen SO tracking window

Enter query parameters & click at Run Query button for sales order tracking.

You can track sales order by following options available:

 By Sales Order: This tab will list whole data fetched as the query results in tabular form. It will display query results for the open sales order on the basis of open quantity, their amount, Sales Order date, number & quantity, ship date, customer inform whom sales order received and item id. To select different customer id & style id click on drop down button.

Double click or press F3 to drill down selected order.

|                                          | x        | 🗖 Open S | iales Ord   | ler              |              |                |                  |                             | _      |   |
|------------------------------------------|----------|----------|-------------|------------------|--------------|----------------|------------------|-----------------------------|--------|---|
| 0                                        | 2405     | Query B  | ly Sales O  | rder # By Custom | er Byltem By | Work Bag WIP 9 | tyle INVN Tracki | ng                          |        |   |
|                                          |          | Σ        | iew Detail  | <u>E</u> dit     | Print        |                |                  | <u>C</u> olumn <u>S</u> ort | Eilter |   |
| Ship Date <= 00/00/0000 Customer # Style |          |          |             |                  |              |                |                  |                             |        |   |
|                                          |          | Press F  | 3 for Drill | Down             |              |                |                  |                             |        |   |
|                                          |          | 0;       | pen Qty     | Open Amount SO : | # SO Da      | te Ship Date   | Customer         | SO Amount Item              | SO Qty |   |
| Production                               | Stule    |          | 3           | 1,111.92823      | 31 11/12/    | 2006 11/12/200 | i6 ABC           | 1111.92 E-5133              | 3.00   |   |
|                                          |          |          | 5           | 800.00 823       | 39 11/16/    | 2006 11/16/200 | I6 ABC           | 800.00 E-5141               | 5.00   |   |
| Stage #                                  | Uty 7.00 |          | 20          | 4,118.40 823     | 23 10/27/    | 2006 10/27/200 | I6 ABC           | 4118.40 E-5142              | 20.00  |   |
| 50<br>000TK                              | 7.00     |          | 10          | 2,059.20 823     | 36 11/14/    | 2006 11/14/200 | I6 ABC           | 2059.20 E-5142              | 10.00  |   |
| SUSTK                                    | 100.00   |          | 5           | 1,029.60 823     | 25 10/27/    | 2006 10/27/200 | I6 ABC           | 1029.60 E-5142              | 5.00   |   |
| WB                                       | 100.00   |          | 1           | 205.92 823       | 24 10/27/    | 2006 10/27/200 | I6 ABC           | 205.92 E-5142               | 1.00   |   |
| UL.                                      | 12.00    |          | 20          | 9,318.40 823     | 28 11/05/    | 2006 12/05/200 | I6 ABC           | 9318.40 E-5143              | 20.00  |   |
| Surplus                                  | 105.00   |          | 5           | 2,329.60 823     | 26 11/01/    | 2006 11/01/200 | I6 ABC           | 9318.40 E-5143              | 20.00  |   |
| Shortage                                 | 9        |          | 8           | 1,843.04 822     | 98 07/24/    | 2006 07/24/200 | I6 ABC           | 1843.04 E-7003-D17/D60      | 8.00   |   |
|                                          |          |          | 7           | 2,315.67 822     | 98 07/24/    | 2006 07/24/200 | IG ABC           | 2315.67 E-7007AM-D17        | 7.00   |   |
|                                          |          |          | 2           | 515.82823        | 08 09/27/    | 2006 09/27/200 | I6 ABC           | 515.82E-7007AM-D17          | 2.00   |   |
|                                          |          |          | 5           | 1,546.80 823     | 00 07/24/    | 2006 07/24/200 | I6 ABC           | 1546.80E-7007PQ-D17         | 5.00   | _ |
|                                          |          |          | 5           | 1,741.70823      | 00 07/24/    | 2006 07/24/200 | I6 ABC           | 1741.70 E-7008P-D17         | 5.00   |   |
|                                          |          |          | 10          | 3,483.40 822     | 96 07/24/    | 2006 07/24/200 | I6 ABC           | 3483.40 E-7008P-D17         | 10.00  |   |
|                                          |          |          | 2           | 376.68 823       | 03 07/27/    | 2006 07/27/200 | I6 ABC           | 376.68E-7011C-D17           | 2.00   |   |
|                                          |          |          | 25          | 15,000.00823     | 48 05/09/    | 2007 05/09/200 | 7 ABC            | 15000.00 FR5556LBQ7G2       | 25.00  |   |
|                                          |          |          | 463.00      | 167,922.30       |              |                |                  | 208,613.90                  | 629.00 | - |

Figure: 4.2.11.2 By sales order option window

| Button      | Functionality                                                                         |
|-------------|---------------------------------------------------------------------------------------|
| View Detail | Views details at sales order window of the selected row.                              |
| Print       | Prints the description displayed at the screen.                                       |
| Column      | Displays the details of enabled column and helps to enable & disable columns display. |
| Sort        | Help to specify sort columns and modify expressions of column.                        |
| Filter      | Helps to specify filter on columns and verify expressions.                            |

8

At all the tabs other than query option along with the main screen, one more window gets opened to the left which displays a vertical presentation of Production Plan Sheet of the item selected. To view brief about the other row, select the row and the details for selected row will be displayed.

> By Customer: This tab shows the customer summary of open sales order. To select different customer id click on drop down button.

|          |                    |             |                       |         | Displays the total open |                     |               |              |                           |                      |  |
|----------|--------------------|-------------|-----------------------|---------|-------------------------|---------------------|---------------|--------------|---------------------------|----------------------|--|
| Di<br>sa | isplays<br>lles or | s th<br>der | <br>e total<br>quanti | ty      | Display<br>sales o      | s the t<br>order ar | otal<br>nount | Dis<br>sale  | <br>plays the<br>es order | e total op<br>amount |  |
|          |                    |             |                       |         | 629                     | 208,613.90          | 463           | 167,922.30   |                           |                      |  |
|          | ABC                | ABC D       | EMO Inc.              |         | 629                     | 208,613.90          | 463           | 167,922.30   |                           |                      |  |
|          | Customer #         |             | Customer Nam          | e       | SO Qty                  | SO Amount           | Open Qty      | Open Amount  |                           |                      |  |
|          | Customer           |             |                       |         | T                       |                     |               | <u>S</u> ort | Eilter                    |                      |  |
| )uery    | By Sales O         | rder #      | By Customer           | By Item | By Work Bag             | WIP Style IN        | VN Tracking   |              |                           |                      |  |
| l Ope    | en Sales Or        | der         |                       | 1       |                         |                     |               |              |                           |                      |  |

Figure: 4.2.11.3 By Customer option window

By Item: This tab shows item summary of Open Sales Order. The screen at this tab displays the item category, item code, open SO quantity & amount, and Sales order quantity & amount. At last the sum of columns' (So Qty, SO Amount, Open Qty and Open Amount) is displayed. On clicking on any of the rows, vertical plan sheet of same style will be getting opened at the left.

|            | X      | 🗖 Open S | iales Ordei   |                   |            |               |                |             |              | _ 🗆 ×  |
|------------|--------|----------|---------------|-------------------|------------|---------------|----------------|-------------|--------------|--------|
|            | Pars.  | Query B  | y Sales Orde  | er #   By Custome | r Byltem B | /Work Bag   V | √IP Style INVN | Tracking    |              |        |
|            |        |          | <u>P</u> rint |                   |            | •<br>         |                | <u></u>     | ort <u>I</u> | Eilter |
|            |        | lte      | em Category   |                   | •          |               | Item           | •           |              |        |
|            |        | Ite      | m Category    | Item Code         | SO Qty     | SO Amount     | Open Qty       | Open Amount |              |        |
|            |        | AB       | 3             | AB8956NEQ7Q6      | 5          | 3,527.80      | 5              | 3,527.80    |              |        |
| Production | Style  | FF       | 1             | FR5556LBQ7G2I     | 25         | 15,000.00     | 25             | 15,000.00   |              |        |
| Stage #    | Qty    | IN       | VICTA         | IN1234            | 12         | 420.00        | 12             | 420.00      |              |        |
| SO         | 7.00   | IN       | VICTA         | IN2222            | 112        | 29,568.00     | 97             | 29,100.00   |              |        |
| SOSTK      | 100.00 | JE       | W             | E-1234            | 15         | 4,224.00      | 2              | 563.20      |              |        |
| WB         | 100.00 | JE       | W             | E-1493Q           | 6          | 1,170.72      | 6              | 1,170.72    |              |        |
| QC         | 12.00  | JE       | W             | E-5130            | 1          | 195.12        | 1              | 195.12      |              |        |
| Surplus    | 105.00 | JE       | W             | E-5130B           | 10         | 3,706.40      | 10             | 3,706.40    |              |        |
| Shortage   |        | JE       | W             | E-5131            | 40         | 14,825.60     | 40             | 14,825.60   |              |        |
|            |        | JE       | W             | E-5132            | 14         | 5,188.96      | 14             | 5,188.96    |              |        |
|            |        | JE       | W             | E-5133            | 7          | 2,594.48      | 7              | 2,594.48    |              |        |
|            |        | JE       | W             | E-5141            | 5          | 800.00        | 5              | 800.00      |              | _      |
|            |        | JE       | W             | E-5142            | 36         | 7,413.12      | 36             | 7,413.12    |              |        |
|            |        | JE       | W             | E-5143            | 40         | 18,636.80     | 25             | 11,648.00   |              |        |
|            |        | JE       | W             | E-7007AM-D17      | 2          | 515.82        | 2              | 515.82      |              |        |
|            |        |          |               |                   | 629        | 208,613.90    | 463            | 167,922.30  |              | •      |

Figure: 4.2.11.4 By item window

By Workbag: This tab helps you know open work bag details & track current stage of open sales order. This screen displays workbag details like workbag number; date workbag created, diamond & casting bag stage, workbag quantity etc.

| l Open Sa    | les Order         |                 |                     |             |                  |               |                   |                   |                      |
|--------------|-------------------|-----------------|---------------------|-------------|------------------|---------------|-------------------|-------------------|----------------------|
| uery By S    | ales Order #   I  | By Customer     | By Item By          | Work Bag    | /IP Style INVN 1 | racking       |                   |                   |                      |
| Print        | 1                 |                 |                     |             |                  |               | Sort              | Eitter            | T                    |
|              |                   |                 | Cala                | o Order #   |                  | Stula         |                   |                   | -                    |
| Sales Urc    | ier Date <=  00)  | 00/000          | Juic                |             |                  | Style         |                   |                   | <b>_</b>             |
| Press F3 for | Drill Down        |                 |                     |             |                  |               |                   |                   |                      |
| Work<br>Baq# | vVork Bag<br>Date | Sales<br>Order# | Sales<br>Order Date | Due<br>Date | Customer         | Style         | Style<br>Category | Diam Bag<br>Staqe | Casting Bag<br>Stage |
| MB01 - 2079  | 3907/24/2006      | 82298           | 07/24/2006          | 07/12/2006  | ABC              | E-7003-D17/D6 | (TE               | CONTRACTOR        | CONTRACTOR           |
| MB01 - 2079  | 94508/16/2006     | 82303           | 07/27/2006          | 07/15/2006  | ABC              | E-7011C-D17   | TE                | CONTRACTOR        | CONTRACTOR           |
| WB01 - 2079  | 94609/01/2006     | 82288           | 06/20/2006          | 06/08/2006  | ABC              | 1130230       | NECKLACE          | PRODREQ           | WB_CAST_EMP          |
| WB01 - 2079  | 96010/07/2006     | 82309           | 10/07/2006          | 09/25/2006  | ABC              | E-5130B       | JEW               | PRODREQ           | WB_CAST_EMP          |
| WB01 - 2079  | 96110/07/2006     | 82309           | 10/07/2006          | 09/25/2006  | ABC              | E-5130B       | JEW               | PRODREQ           | WB_CAST_EMP          |
| WB01 - 2079  | 96210/07/2006     | 82309           | 10/07/2006          | 09/25/2006  | ABC              | E-5130B       | JEW               | PRODREQ           | WB_CAST_EMP          |
| WB01 - 2079  | 6310/07/2006      | 82309           | 10/07/2006          | 09/25/2006  | ABC              | E-5130B       | JEW               | PRODREQ           | WB_CAST_EMP          |
| WB01 - 2079  | 96510/08/2006     | 82310           | 10/08/2006          | 09/26/2006  | ABC              | E-5131        | JEW               | PRODREQ           | WB_CAST_EMP          |
| WB01 - 2079  | 96910/08/2006     | 82310           | 10/08/2006          | 09/26/2006  | ABC              | E-5131        | JEW               | PRODREQ           | WB_CAST_EMP          |
| WB01 - 2079  | 97(10/08/2006     | 82310           | 10/08/2006          | 09/26/2006  | ABC              | E-5131        | JEW               | PRODREQ           | WB_CAST_EMP          |
| WB01 - 2079  | 97110/09/2006     | 82310           | 10/08/2006          | 09/26/2006  | ABC              | E-5131        | JEW               | PRODREQ           | WB_CAST_EMP          |
| WB01 - 2079  | 97210/09/2006     | 82310           | 10/08/2006          | 09/26/2006  | ABC              | E-5131        | JEW               | PRODREQ           | WB_CAST_EMP          |
| WB01 - 2079  | 9010/13/2006      | 82298           | 07/24/2006          | 07/12/2006  | ABC              | E-7007AM-D17  | TE                | PRODREQ           | WE CAST EMP          |

Figure: 4.2.11.5 By work bag option window

By WIP Style Invn Tracking: This tab helps you know work in progress stage of open sales order. This screen displays quantitative details of open sales order, diamond along with barcode number, current stage, stage name etc. Details can also be retrieved by entering sales order ship date, sales order number and style id.

| 🔲 Open Sales Order        |                                |                      |                     |                      |      |
|---------------------------|--------------------------------|----------------------|---------------------|----------------------|------|
| Query By Sales Order # By | / Customer 🛛 By Item 🗍 By Work | Bag VMP Style INVN T | racking             |                      |      |
| Sales Order Date <= 00/00 | 0/0000 Sales Orde              | er # 800536          | Style               | •                    |      |
| Barcode No Style #        | # Customer #                   | Sales Ord # S. No.   | Sale Ord Dt Trans E | 9k Trans No Trans Dt | t Se |
|                           |                                |                      |                     |                      |      |
|                           |                                |                      |                     |                      |      |
|                           |                                |                      |                     |                      |      |
|                           |                                |                      |                     |                      |      |
|                           |                                |                      |                     |                      |      |

Figure: 4.2.11.6 By WIP style inventory window

### 4.2.12 Sales Order-Cost Update

Through this option of cost update, you can update over-all sales order cost on the basis of new gold price. If gold price has changed & sales order has to be changed accordingly then you can do it through this screen. For sales order-cost update, go to Modules  $\rightarrow$  Sales Order & Invoice  $\rightarrow$  Transactions  $\rightarrow$  Sales Order  $\rightarrow$  Sales Order-Cost Update.

|          |            |            | Enter go       | ld price.         | S<br>h   | elect the order and cli<br>here to update cost. |
|----------|------------|------------|----------------|-------------------|----------|-------------------------------------------------|
| SO Cost  | t Update   |            |                |                   |          |                                                 |
| so       | Liet       |            |                |                   |          |                                                 |
| Query 30 |            |            | <b>\</b>       |                   |          |                                                 |
|          |            |            | New Gold Price | 1,250(0) Select / |          | Update SO Cost                                  |
| SO#      | SO Date    | A/C Period | Customer #     | SO Amount         | Select   |                                                 |
| 100075   | 06/20/2008 | 200806     | C001           | 4,800.00          |          |                                                 |
| 100077   | 06/20/2008 | 200806     | U001           | .00               | <b>V</b> |                                                 |
| 100083   | 06/20/2008 | 200806     | S002           | 3,500.00          |          |                                                 |
| 100086   | 06/20/2008 | 200806     | C001           | 1,200.00          | <b>V</b> |                                                 |
| 100088   | 06/20/2008 | 200806     | S002           | 8,920.00          |          |                                                 |
| 100096   | 06/26/2008 | 200806     | S002           | 2,570.00          |          |                                                 |
| 100104   | 07/22/2008 | 200807     | A001           | 347.50            |          |                                                 |
| 100105   | 07/22/2008 | 200807     | C001           | 20,830.00         |          |                                                 |
| 100106   | 07/22/2008 | 200807     | C001           | 45,818.50         |          |                                                 |
| 100107   | 07/22/2008 | 200807     | C001           | 31,488.50         |          |                                                 |
| 100108   | 07/25/2008 | 200807     | C003           | 5,587.50          |          |                                                 |
| 100109   | 07/25/2008 | 200807     | P001           | 183,582.00        |          |                                                 |
| 100110   | 07/25/2008 | 200807     | S001           | 27,769.30         |          |                                                 |
| 100113   | 09/04/2008 | 200809     | C003           | .00               |          |                                                 |
| 100126   | 10/22/2008 | 200810     | F001           | 3,000.00          |          |                                                 |
|          |            |            |                |                   |          |                                                 |
|          |            |            |                |                   |          |                                                 |
|          |            |            |                | , s               | Selec    | t the order for                                 |

cost updation.

### Figure: 4.2.12.1 SO Cost Update window

Select the order by clicking at the check-box at the select column and enter new gold price. Click at Update SO cost. Price will be updated.

### 4.2.13 SO Approval

After a sales order is generated, it is sent for approval (as per company's settings). The sales order come to this screen for approval, from here the authorized person can approve order and it will move for further process.

To approve order, go to Modules  $\rightarrow$  Sales Order & Invoice  $\rightarrow$  Transactions  $\rightarrow$  Sales Order  $\rightarrow$  SO Approval.

|                               |         |            |      |            |            |                  |        |            | :         | Sele<br>appr | ct ordo<br>oval. | er 1<br>I | fo       | r |
|-------------------------------|---------|------------|------|------------|------------|------------------|--------|------------|-----------|--------------|------------------|-----------|----------|---|
| Sales Order Approval          |         |            |      |            |            |                  |        |            |           |              |                  |           |          | × |
|                               |         |            |      |            |            |                  |        |            |           |              | Select All       |           |          |   |
|                               |         | 00/00/0000 |      |            | 00/00/0000 |                  |        |            |           |              |                  |           |          |   |
| Customer Name                 | Order # | Order Date | PO # | Order Type | Ship Date  | Item #           | Qty    | Item Price | Item Cost | Profit %     | Profit Amt       | Appro-    | val<br>I | * |
| A2M JEWELERY                  | 100328  | 10/18/2010 |      | Sample     | 10/18/2010 | BRIDE151         | 62.00  | 1,571.81   | 300.49    | 80.69        | 77,847.32        |           | 7        |   |
| S&I DIAMONDS & JEWELERS, INC. | 100332  | 10/18/2010 |      | Memo       | 10/18/2010 | RING2200         | 100.00 | 245.62     | 524.86    | -113.69      | -27,924.00       |           |          |   |
| ZAV JEWERLY CORP.             | 100334  | 10/18/2010 |      | Memo       | 10/18/2010 | ANNY3456         | 100.00 | 800.00     | 792.28    | .97          | 772.00           |           | П        | - |
| ALBERT'S JEWELRY              | 100336  | 10/18/2010 |      | Asset      | 10/18/2010 | BRIDE1111        | 90.00  | 1,571.81   | 287.25    | 81.72        | 115,610.40       |           | T        |   |
| Tropical Jewelers             | 100337  | 10/18/2010 |      | Asset      | 10/18/2010 | RING123          | 200.00 | 5,000.00   | 4,233.14  | 15.34        | 153,372.00       |           | Т        |   |
| Demo                          | 100479  | 03/04/2012 |      | Asset      | 03/04/2012 | AB14KRD-BK       | 2.00   | 213.00     | 387.24    | -81.80       | -348.48          |           | T        |   |
| Demo                          | 100480  | 08/28/2012 |      | Asset      | 08/28/2012 | EARRING-535-TQQ6 | 3.00   | 30.00      | 215.44    | -618.13      | -556.32          |           | П        |   |
| Demo                          | 100480  | 08/28/2012 |      | Asset      | 08/28/2012 | BDSET-731        | 1.00   | 5,714.00   | 2,511.54  | 56.05        | 3,202.46         |           |          |   |
| Demo                          | 100480  | 08/28/2012 |      | Asset      | 08/28/2012 | ANNYBND1892E     | 1.00   | 179.00     | 40.57     | 77.34        | 138.43           |           | カ        |   |
| Total Rows :- 25              |         |            |      |            |            |                  |        |            |           |              |                  |           |          | Ŧ |

Click ok button to approve.

## Figure:4.2.13.1 Sales Order Approval window

### 4.2.14 Change Order Type

Any of the sales order option except change order type does not facilitate to edit order type. Order type can only be changed for open orders. To change the sales order type at any stage of sales order processing, click on Module  $\rightarrow$  Sales order & invoice  $\rightarrow$ Transactions  $\rightarrow$ Sales order  $\rightarrow$ Change Order Type.

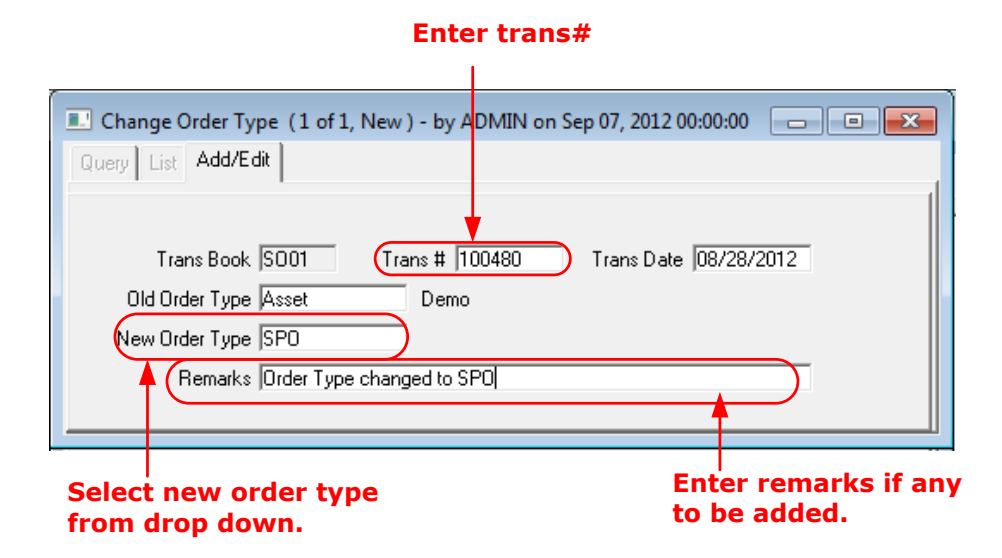

### Figure: 4.2.14.1 Change Order Type window

Enter transaction no. of which order type has to be changed. On entering, the order details get populated at other fields. Select new order type from drop down and save.

### 4.3 Invoice

### 4.3.1 Sales Invoice

Sales process ends when goods are shipped to customer and a sales invoice is sent to buyer thereafter.

In other words, sales invoice is itemized statement with the name and address of the seller, listing merchandise sold or shipped to a purchaser, showing their name and address, and containing a description of the merchandise, the quantity, values or prices and charges, and other significant details of the transaction such as the terms of sale and the currency of the sale.

Sales Invoice can be prepared by copying all the details from a sales order.

To copy single sales order double click on copy from field in Header tab while to copy multiple orders at a time double click on ref.no. field at Detail-Single tab. The application asks user to copy all the details from the sales order if clicked yes then it will copy all the details. To prepare invoice click on Module  $\rightarrow$  Sales order & invoice  $\rightarrow$ Transactions  $\rightarrow$ Sales invoice.

User has to enter values at the following important fields *Header Tab:* 

#### 1. Customer Id.

2. Ship #

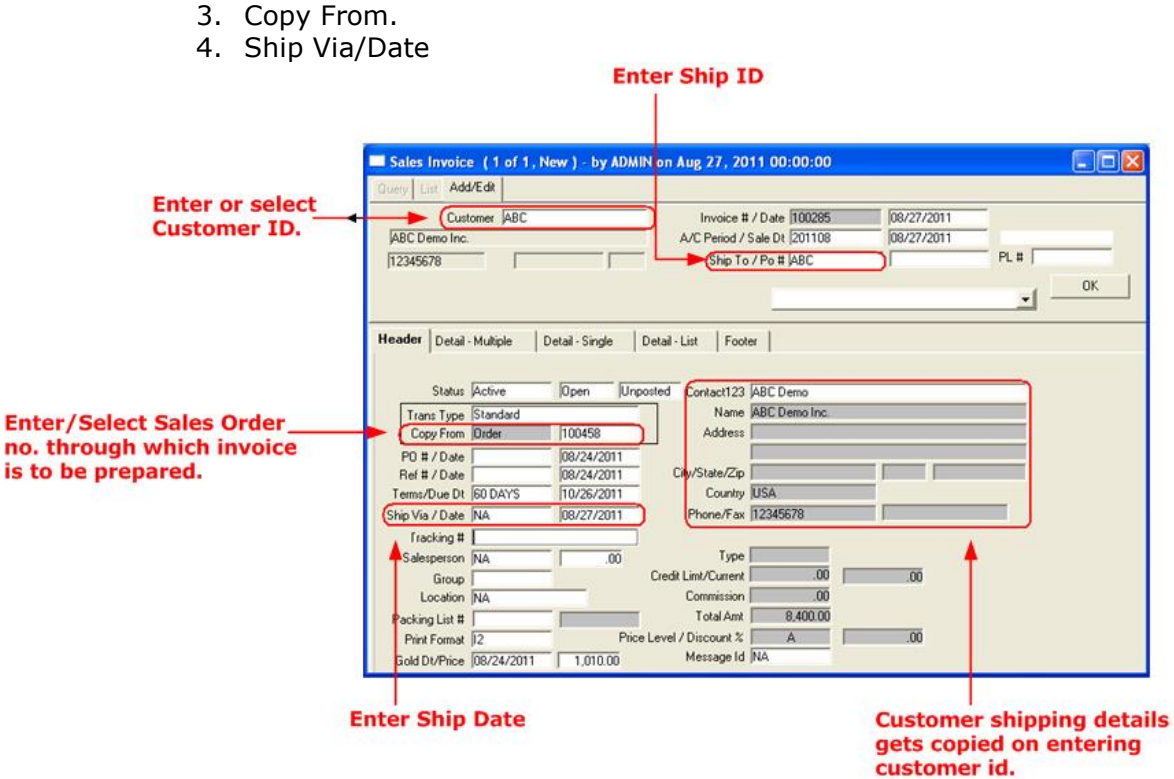

Figure: 4.3.1.1 Sales Invoice (Header Tab) window.

## Detail Single Tab:

- 1. Item Id.
- 2. Ship Qty.
- 3. Description.
- 4. Ref Document.

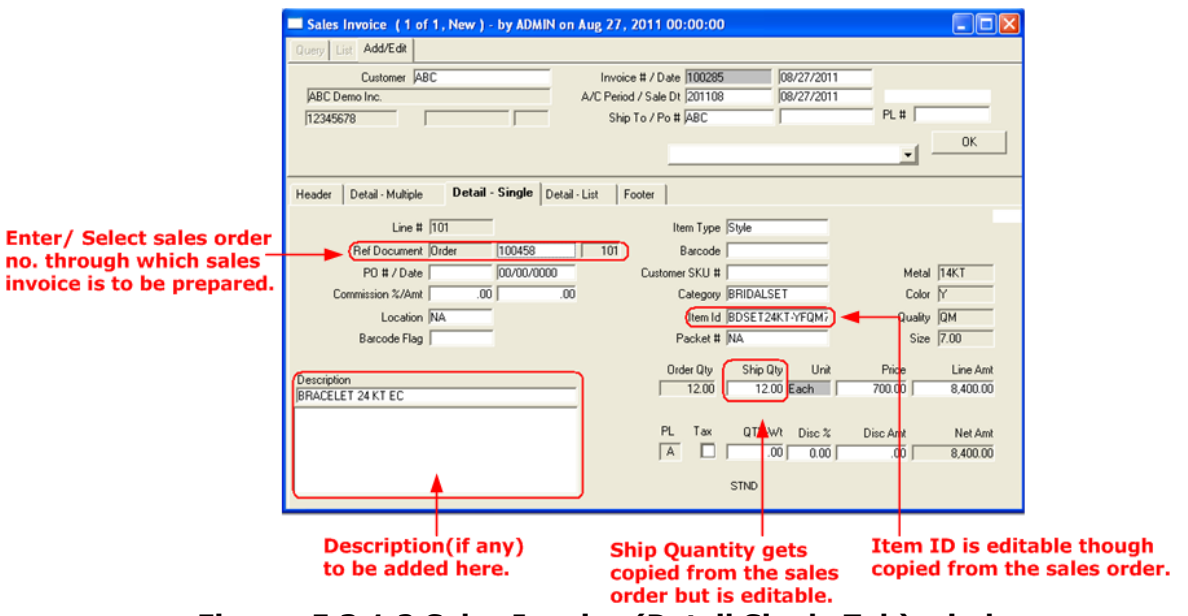

Figure: 5.3.1.2 Sales Invoice (Detail Single Tab) window.

#### 4.3.2 Bulk Invoice Generation

Packing Slips can be generated in bulk through this screen. This screen contains following tabs:

By Sales Order: This option will list details of all open sales order in tabular form. User can filter through records with the help of filter options provided. After filtering the rows when user clicks on Prepare Packing Slip tab, all the records from this window will be copied to Prepare Packing Slip tab.

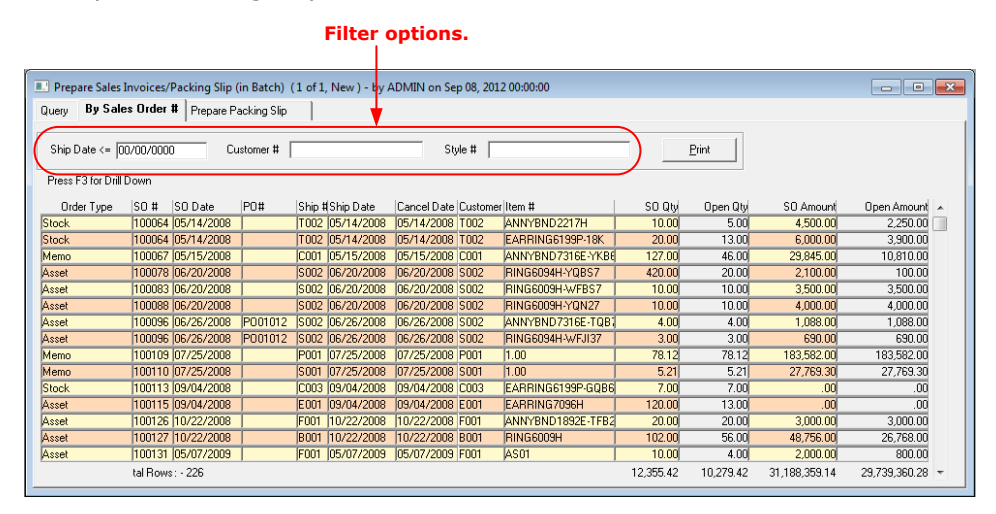

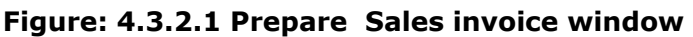

Prepare Packing Slip: This option will copy all sales order which are there in By Sales Order# Tab either Filtered /non Filtered. Check on respective checkbox of the row under Select column to prepare packing slip of that particular sales order. Then click at Prepare Packing Slip button, on clicking, packing slip is generated. To select all the listed sales orders, check on Select SO checkbox. After Packing slips are prepared it will be showed under the column Packing Slip#. User can print all the prepared packing slips with the help of Print button.

|               |           |               |                |            |           |            |               |               |             |       | packi        | ng s  | slip.             | epare           |        |
|---------------|-----------|---------------|----------------|------------|-----------|------------|---------------|---------------|-------------|-------|--------------|-------|-------------------|-----------------|--------|
| Prepare Sa    | les Invoi | ces/Packing S | lip (in Batch) | (1 of 1, 1 | New ) - I | by ADMIN o | n Sep 08, 201 | 2 00:00:00    |             |       |              |       |                   |                 |        |
| uery ByS      | ales Orde | r# Prepa      | are Packing s  | Slip       |           |            |               |               |             |       |              |       |                   |                 |        |
| 60 Date <= [0 | 0/00/00   | 00 Ship Date  | <= 00/00/000   | 0 Custo    | omer # [  |            |               |               | P0 #        |       |              |       | Refresh           | <u>P</u> rint   |        |
| rillDown SO   | DrillD    | own PL Sto    | ock In RTS     |            |           |            |               |               |             |       |              |       | Select SO         | Prepare Packin  | ng Sli |
| Order Type    | SO #      | SO Date       | Account #      | P0 #       | Ship #    | Ship Via   | Ship Date     | Ship City     | Cancel Date | Terms | Tracking # 9 | elect | Packing Slip # Pa | cking Slip Date | a 🔺    |
| Asset         | 100174    | 01/11/2010    | M001           |            | M001      | NA         | 01/11/2010    | NEW YORK      | 01/11/2010  | COD   |              |       | 00/               | /00/0000        |        |
| \sset         | 100207    | 10/04/2010    | P004           |            | P004      | UPS        | 10/04/2010    | hong kong     | 10/04/2010  | COD   |              | Γ     | 00/               | /00/0000        |        |
| sset          | 100284    | 10/06/2010    | K001           |            | K001      | NA         | 10/06/2010    | LAUREL        | 10/06/2010  | COD   | T T          |       | 00/               | /00/0000        | 1      |
| sset          | 100340    | 10/18/2010    | A006           |            | A006      | DHL        | 10/18/2010    | NEW YORK      | 10/18/2010  | COD   |              |       | 00/               | /00/0000        | 1      |
| isset         | 100416    | 05/27/2011    | A002           |            | A002      | DHL        | 05/27/2011    | RAMAT GAN, IS | 05/27/2011  | COD   |              |       | 00/               | /00/0000        | 4      |
| sset          | 100131    | 05/07/2009    | F001           |            | F001      | NA         | 05/07/2009    | NEWYORK       | 05/07/2009  | COD   |              |       | 00/               | /00/0000        | ſ.     |
| sset          | 100126    | 10/22/2008    | F001           |            | F001      | NA         | 10/22/2008    | NEWYORK       | 10/22/2008  | COD   |              |       | 00/               | /00/0000        | 1      |
| sset          | 100168    | 01/08/2010    | G001           |            | G001      | NA         | 01/08/2010    | PLANO         | 01/08/2010  | COD   |              |       | 00/               | /00/0000        | 1      |
| isset         | 100167    | 01/08/2010    | M001           |            | M001      | NA         | 01/08/2010    | NEW YORK      | 01/08/2010  | COD   |              |       | 00/               | /00/0000        | 1      |
| sset          | 100337    | 10/18/2010    | T001           |            | T001      | NA         | 10/18/2010    | LOS ANGELES   | 10/18/2010  | COD   |              |       | 00/               | /00/0000        | 1      |
| Asset         | 100282    | 10/05/2010    | P004           |            | P004      | UPS        | 10/05/2010    | hong kong     | 10/05/2010  | COD   |              |       | 00/               | /00/0000        | 1      |
| Asset         | 100171    | 01/11/2010    | F001           |            | F001      | NA         | 01/11/2010    | NEWYORK       | 01/11/2010  | COD   |              | Г     | 00/               | /00/0000        | 1      |
| Asset         | 100179    | 01/13/2010    | 0001           |            | 0001      | NA         | 01/13/2010    | NEWYORK       | 01/13/2010  | COD   |              | V     | 00/               | /00/0000        | 1      |
|               | : - 210   |               |                |            |           |            |               |               |             |       | Total Selec  | 1     |                   |                 |        |

Select the order to prepare packing slip.

## Figure: 4.3.1.2 Prepare Invoice/Packing Slip window

Following filter options can be used at the above screen

- SO Date <=: Specify sales order date of which less than or equal to records are to be retrieved. This will list all the records falling under filter specified.
- Ship Date<=: Enter ship date of which less than or equal to records are to be retrieved. This will list all the records falling under filter specified.
- Customer #: Enter a customer id or select customer id from drop down list. This will list details only for the customer id entered.
- PO #: Enter PO number. This will list details of sales order with that particular PO number only.

### 4.3.3 Bulk Invoice from Packing List

This feature helps you create bulk invoices through packing list. The entire open packing lists are shown here in tabular form.

To generate bulk invoices at a time, click on Module  $\rightarrow$  Sales order & invoice  $\rightarrow$  Transactions  $\rightarrow$ Invoice $\rightarrow$  Generate Invoice/Memo from Packing List.

From here, you can either create invoice or memo through this screen. This screen contains following tabs:

#### Invoice:

This tab will show all the open packing list for which invoice is to be generated. Select the packing list and click at Prepare Invoice button. A new sales invoice window will be opened and invoice will be created.

|                          |                | Sele<br>invo<br>liste | ct to ge<br>ice for a<br>d packi | nerate<br>all the<br>ng lists. |                    |          | Click<br>invoi      | to genera<br>ce.                     |
|--------------------------|----------------|-----------------------|----------------------------------|--------------------------------|--------------------|----------|---------------------|--------------------------------------|
| Bulk Sales Invo          | ice From Packi | ng List               |                                  |                                |                    |          |                     | <b>†</b> 区                           |
| itter<br>PL Date:[00/00/ | 0000 Cu        | stomer #:             |                                  | Select all                     | ty Ship Via Refre: | h View I | pply Ship Via       | spare Invoice<br>epare Memo<br>Qiose |
| nvoice Memo              |                |                       |                                  |                                | 2                  | 0 in     | voices generated; T | otal Amount: 0                       |
| Customer #               | Ship #         | Cust P0 #             | Packing #                        | Packing List Date              | Select Tracking No | Ship Via | To Ship #           |                                      |
| ABC .                    | ABC            |                       | 100316                           | 08/24/2011                     |                    | NA       | ABC                 |                                      |
| BC                       | ABC            |                       | 100317                           | 08/24/2011                     |                    | NA.      | ABC                 |                                      |
| ABC .                    | ABC            |                       | 100315                           | 08/24/2011                     |                    | NA       | ABC                 |                                      |
|                          |                |                       |                                  |                                | -                  |          |                     | <u>~</u>                             |

Select to generate invoice.

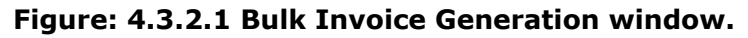

#### Memo:

This tab will show all the open packing list of memo type for which memo is to be generated. Select the packing list and click at Prepare Memo button. A new sales memo window will be opened and memo will be created.

### 4.3.34.3.4 Express Check-Out

Express check-out helps you end sales process fast. Express Check-out is just job of three clicks. You can generate and print packing slip and

invoice through same screen. After generation of packing slip and invoice it can be exported to UPS or FedEx.

| Ex               | press Check-Out |      |        |           |                  |                 |             | <b>E</b>              |
|------------------|-----------------|------|--------|-----------|------------------|-----------------|-------------|-----------------------|
|                  | Order #         | 100  | 480    |           | Order Date       | 08/28/2012      | Ship Amt    | .00                   |
|                  | Account         | ABC  | CDEMO  | Demo      |                  |                 | Terms       | 35 DAYS               |
|                  | Ship To #       | 101  |        | _'        | Ship Date        | 08/28/2012      | Ship Via    | NA                    |
|                  | Packing Slip #  | 'n   |        | Pa        | acking Slip Date | ,<br>01/01/1900 | Package Wt. | 1.00 lbs.             |
|                  | Inv/Memo #      | Ē    |        | _         | Inv/Memo Date    | 01/01/1900      |             | ,                     |
|                  | Summarized Orde | r De | etails |           |                  |                 |             |                       |
| /                | Item #          |      |        | Order Qty | RTS              | Available Qty   |             | Den en Den kien offel |
| (                | ANNYBND1892E    |      |        | 1.0       | -10.0            | -10.0           | -           | Prepare Packing Slip  |
| $\left( \right)$ | EARRING-535-TQQ | 67   |        | 3.0       |                  | 3.0             |             | Prepare Invoice       |
|                  |                 |      | 4      |           |                  |                 |             | Print Packing Slip    |
|                  |                 |      |        |           |                  |                 |             | Print Invoice         |
|                  |                 |      |        |           |                  |                 | -           | Finditwoice           |
|                  |                 |      |        |           |                  |                 |             | Export To UPS         |
|                  |                 |      |        |           |                  |                 |             | Export To FedEx       |
|                  |                 |      |        |           |                  |                 |             | <u>C</u> lose         |
|                  | Totals :        |      |        | 5.0       | -10.0            | -6.0            | , [ [       |                       |

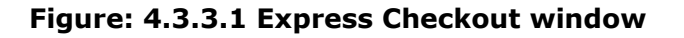

## 4.4 Credit Invoice

### 4.4.1 SalesCredit Invoice

Sales credit invoice is an invoice issued to a person or a company when goods are returned by them. This credit can be used to settle the other invoices with the customer.

Sales Credit Invoice can be prepared by copying all the details from an Invoice. To copy one sales invoice at a time double click on copy from field in Header tab while to copy multiple invoices at a time double click on ref.no. field on Detail-Single tab. The system asks user to copy all the details from the sales invoice if clicked yes then it will copy all the details.

To prepare invoice click on Module  $\rightarrow$  Sales order & invoice  $\rightarrow$ Transactions  $\rightarrow$ Credit Invoice $\rightarrow$ Sales credit invoice.

User has to enter values at the following important fields *Header Tab:* 

- 1. Customer #.
- 2. Ship To /PO#
- 3. Copy From.

| Enter /<br>#.                                                                               | Select Customer                                                                                                    | Enter Ship to #<br>and PO no. |
|---------------------------------------------------------------------------------------------|----------------------------------------------------------------------------------------------------|-------------------------------|
| Sales Credit Invoice (32 of<br>Query List Add/Edit                                          | 32, Edit ) - by ADMIN on Oct 25, 2011 18:55:42                                                                                                    |                               |
| Customer A004<br>ANCI JEWELERY<br>[2198368950 [ISRE                                         | Credit # / Date  100032<br>A/C Period  201110<br>AL  IN Master PO / PL #<br>Ship To / Po #  A004                                                                                                    | 10/25/2011                    |
| Header Detail - Multiple<br>Status Active<br>Trans Type Standard                            | Detail - Single Detail - List Footer  <br>Detail - Contact123  <br>Name ANCI JEWELER                                                                                                    |                               |
| Copy From Invoice P0 # / Date Ref # / Date Terms/Due Dt COD Ship Via / Date DHL frenching # | 100/2/2010         City/State/Zip         ISREAL           10/04/2010         City/State/Zip         ISREAL           10/25/2011         Country         USA           10/25/2011         Phone/Fax         2198368950 | IN 46321-0228                 |
| Salesperson NA<br>Group Location NA                                                         | .00 Type<br>Credit Limt/Current 10.000.00<br>Commission .00<br>Total Amt 87,500.00                                                                                                    | 284,679.68                    |
| Print Format  C1<br>Gold Dt/Price  10/04/2010                                               | Price Level / Discount % A<br>1,010.00 Message Id NA                                                                                                    | .00                           |

## Select Trans type from drop down and enter invoice no. through which details are to be copied.

#### Figure: 4.4.1.1 Sales Credit Invoice (Header) window

### Detail Single Tab:

- 1. Item #.
- 2. Credit Qty.
- 3. Description.
- 4. Ref Document.

| Sales Credit Invoice (52 of 52, Edit) - by Abivitiv | on Oct 25, 2011 18:55:42                |
|-----------------------------------------------------|-----------------------------------------|
| Query List Add/Edit                                 |                                         |
| Customer A004                                       | Credit # / Date 100032 10/25/2011       |
| ANCI JEWELERY                                       | A/C Period 201110                       |
| 2198368950 ISREAL IN                                | Master PO / PL #                        |
|                                                     | Ship To / Po # A004 OK                  |
|                                                     |                                         |
| Header Detail - Multiple Detail - Single Det        | ail - List Footer                       |
| Line # 101                                          | Item Type Style                         |
| Ref Document Invoice                                | Barcode 1220                            |
| P0 # / Date 00/00/0000                              | Customer SKU # Metal 14KT               |
| Commission %/Amt .00 .00                            | 00 Category EARRING Color W             |
| Location WIP                                        | Item Id BROACH1 Quality QM              |
| Barcode Flag                                        | Packet # NA Size 0                      |
| B 14                                                | voice Qty Credit Qty Unit Price Line Am |
| 1 CT DIA                                            | 005.00 Bach51,121.00255,605.00          |
|                                                     |                                         |
|                                                     | PL Tax QTY-Wt Disc % Disc Amt Net Am    |
|                                                     | A .00 0.00 .00 255,605.00               |
|                                                     | STND                                    |
|                                                     |                                         |
|                                                     |                                         |

### Figure: 4.4.1.2 Sales Credit Invoice (Detail Single) window

## 4.5 Sales Order Cancellation

When a sales order is cancelled partially or fully by purchaser at any of its processing stages, a sales order cancellation is being prepared. The sales order can be cancelled for the open quantity of that sales order.

To prepare sales order cancellation click on Module  $\rightarrow$  Sales order & invoice $\rightarrow$ Transactions tab $\rightarrow$ Sales order cancellation.

User has to enter values at the following important fields *Header Tab:* 

- 1. Customer #.
- 2. Copy From.

### DIASPARX

| Sales Order Cancellation (5 | 6 of 56, Edit ) - by A | DMIN on Apr 11,               | 2012 00:00:00  |                                                                                                    |       |                                         |
|-----------------------------|------------------------|-------------------------------|----------------|----------------------------------------------------------------------------------------------------|-------|-----------------------------------------|
| Query List Add/Edit         |                        |                               |                |                                                                                                    |       |                                         |
| Customer K001               |                        | SO Cancel # .                 | / Date 100056  | 04/11                                                                                                    | /2012 |                                         |
| KUX JEWELERY                |                        | A/C                           | Period 201204  |                                                                                                    |       |                                         |
| 6014280674 LAUR             | EL MS                  | Master PO .                   | / PL #         |                                                                                                    |       |                                         |
|                             |                        | Ship To.                      | / Po #  K001   |                                                                                                    |       | ОК                                      |
|                             |                        |                               |                |                                                                                                    |       | • — — — — — — — — — — — — — — — — — — — |
|                             | 1                      |                               | 1              |                                                                                                    |       |                                         |
| Header Detail - Multiple    | Detail - Single   De   | etail - List   Foote          | r              |                                                                                                    |       |                                         |
|                             |                        |                               |                |                                                                                                    |       |                                         |
| Status Active               | Open Unpos             | ted Contact123                |                |                                                                                                    |       |                                         |
|                             |                        | Name                          | KUX JEWELER'I  | ۲. Element of the second second second second second second second second second second second second second se |       |                                         |
| Copy From Order             |                        | Address                       | 650 N. 15TH AV | E                                                                                                    |       |                                         |
| PO # / Date                 | 00/00/0000             |                               | 6014280677     |                                                                                                    |       | _                                       |
| Ref # / Date                | 00/00/0000             | City/State/Zip                | LAUREL         | JMS                                                                                                    | 39440 |                                         |
| Terms/Due Dt  COD           |                        | Country                       | USA            | 001 400                                                                                                    | 0077  | r                                       |
| Receipt Via  NA             | 04/11/2012             | Phone/Fax                     | 6014280674     | J601428                                                                                                    | Ub//  |                                         |
| Fracking #                  |                        | Tune                          |                |                                                                                                    |       |                                         |
| Received By NA              | 00.                    | rype  <br>Dredit Limt/Current | 00             | 21 557 000 00                                                                                                   |       |                                         |
| Location                    | `                      | Commission                    | 00             | j 21,007,000.00                                                                                                 |       |                                         |
| Location                    |                        | Total Amt                     | 35.000.00      |                                                                                                    |       |                                         |
| Print Format H1             | Price L                | .evel / Discount %            | A              | .00                                                                                                    |       |                                         |
| Gold Dt/Price 10/06/2010    | 1 010 00               | Message Id                    | NA             | ,                                                                                                    |       |                                         |
| 000000100072010             | 1,010.00               | - ,                           |                |                                                                                                    |       |                                         |

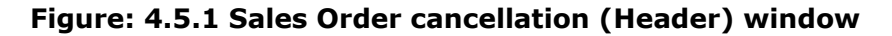

### Detail Single Tab:

- 1. Item #.
- 2. Ref Document.
- 3. Description.
- 4. Cancel Quantity.

Enter / Select order #. for which cancellation is to be prepared.

Enter Item # if not copied from sales order.

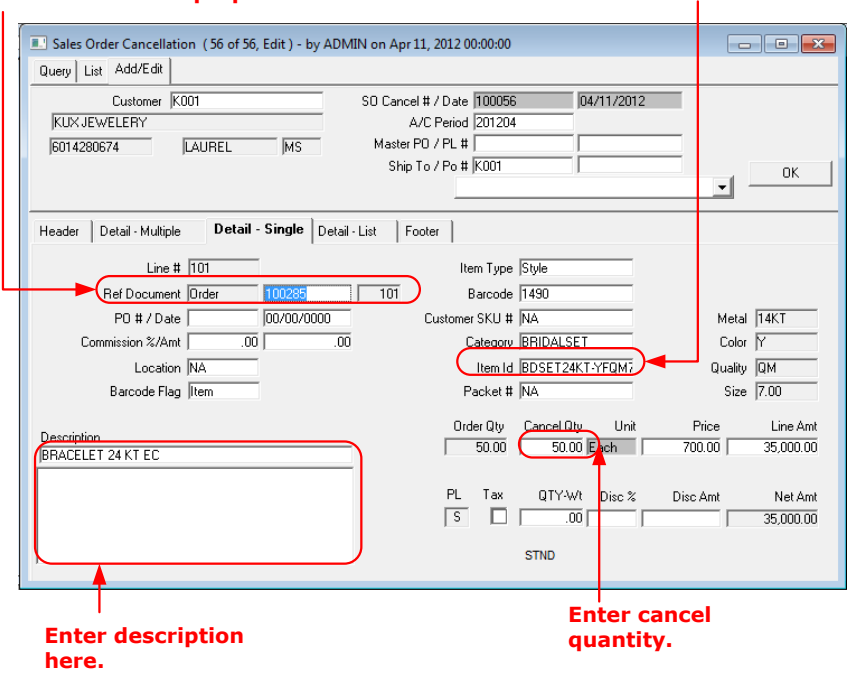

## Figure: 4.5.1 Sales Order cancellation (Detail Single) window

When sales order number is entered, at header tab, application will confirm to copy quantity also, select yes/no as per the case. After selecting, all necessary details from sales order will be getting copied at other tabs.

## 4.6 Sales Memo

¥

When any item or style components are sent on memo, sales memo is prepared for same.

Sales Memo can be prepared by copying all the details from an order of memo type. To copy single sales order at a time double click on copy from field at Header tab while to copy multiple orders at a time double click on ref.no. field at Detail-Single tab. The application asks user to copy all the details from the sales order if clicked yes then it will copy all the details.

To prepare sales memo click on Module  $\rightarrow$  Sales order & invoice $\rightarrow$ Transactions tab $\rightarrow$ Sales memo.

### 4.6.1 Memo (Jewelry )

To prepare sales memo (jewelry), click on Module  $\rightarrow$  Sales order & invoice module  $\rightarrow$ Transactions tab  $\rightarrow$ Sales memo $\rightarrow$ Memo (jewelry) User has to enter values at the following important fields **Header Tab:** 

- 1. Customer Id.
- 2. Ship #
- 3. Copy From.

| Enter / Se                                                                                                    | elect Customer#.                                                                                                    | Enter Ship to # and<br>PO #. |
|----------------------------------------------------------------------------------------------------|----------------------------------------------------------------------------------------------------|------------------------------|
| 💷 Sales Memo (Jewelry) ( 59 of 5                                                                                                    | 59, Edit ) - by ADMIN on Feb 29, 2012 19:23:21                                                                                                    |                              |
| Query List Add/Edit                                                                                                    |                                                                                                    |                              |
| Customer BERCO<br>Berco                                                                                                    | Memo # / Date 100061<br>A/C Period 201202<br>rk NY Master P0 / PL #<br>Ship To / Po # BERCO                                                                                                    | 02/29/2012                   |
| Header     Detail - Multiple     Detail - Multiple       Status     Active       Trans Type     Standard       Copy From     Order       P0 # / Date     Order       Ref # / Date     Order       Terms     20DAYS       Return Date     03/20/2012       Ship Via / Date     NA       Group     Cootion       Packing List #     Prink Format       Poind Dt/Price     02/29/2012 | tail - Single Detail - List Footer<br>Den Unposted Contact123<br>Name Berco<br>Name Berco<br>100478<br>Address 589 Sixth Avenue<br>02/29/2012<br>City/State/Zip New York<br>Country USA<br>Phone/Fax<br>02/29/2012<br>Type<br>00 Credit Limt/Current 00<br>Commission .00<br>Total Amt 18,000.00<br>Stave A A<br>Message Id NA | NY 01101                     |

Select Trans type from drop down and enter order # through which details are to be copied.

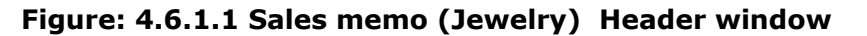

### Detail Single Tab:

- 1. Item #.
- 2. Memo Qty.
- 3. Description.
- 4. Ref Document.

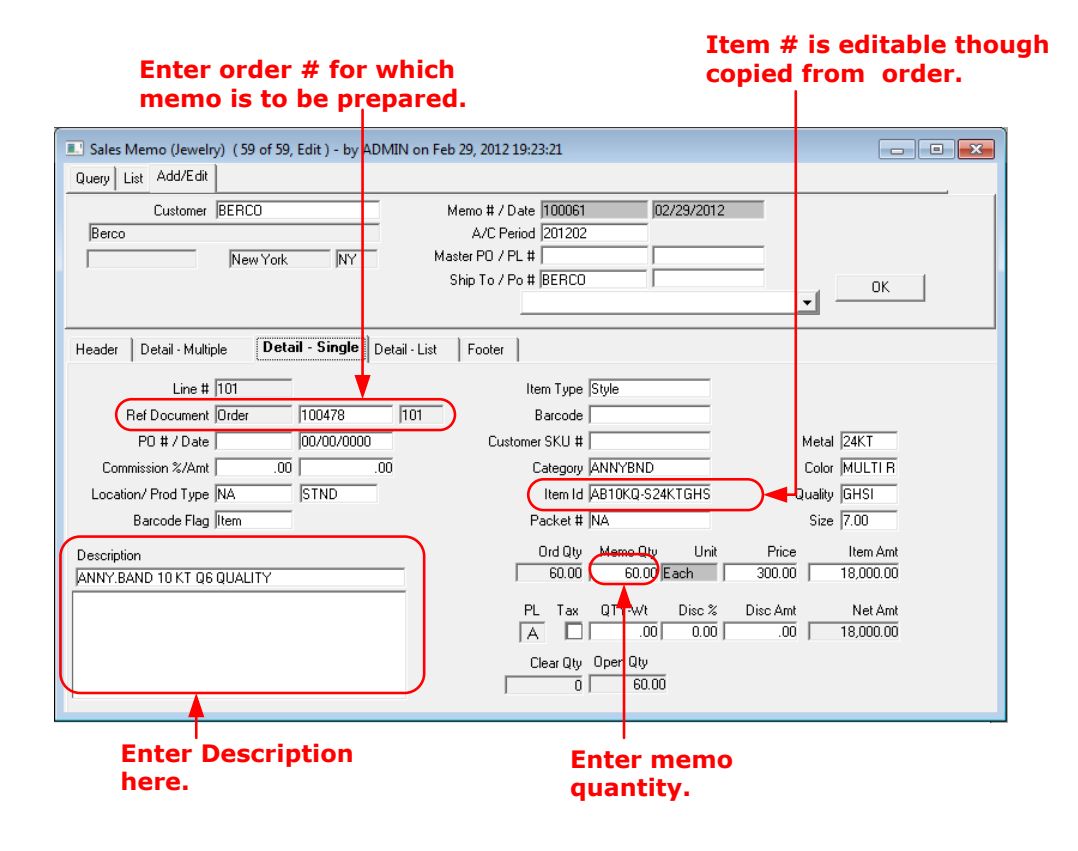

### Figure: 4.6.1.2 Sales memo (Jewelry) Detail Single window.

### 4.6.2 Sales Memo (Diamond )

To prepare sales memo (diamond), click on Module  $\rightarrow$  Sales order & invoice  $\rightarrow$ Transactions  $\rightarrow$ Sales memo $\rightarrow$ Memo (diamond).

| Query List Add/E                                                                                                    | intona) (39 di<br>idit                       | - 59, cuit ) - by | ADIVITY ON FED 29,                                                                                                 |                                           |            |        |    |
|----------------------------------------------------------------------------------------------------|----------------------------------------------|-------------------|----------------------------------------------------------------------------------------------------|-------------------------------------------|------------|--------|----|
| Custom                                                                                                    | ner BERCO                                    |                   | Memo #                                                                                                    | / Date 100061                             | 02/29/     | 2012   |    |
| Berco                                                                                                    |                                              |                   | A/C                                                                                                    | Period 201202                             |            |        |    |
|                                                                                                    | New Yor                                      | k NY              | Master PO                                                                                                    | / PL #                                    |            |        |    |
|                                                                                                    |                                              |                   | Ship To                                                                                                    | / Po # BERCO                              |            |        | ок |
|                                                                                                    |                                              |                   |                                                                                                    |                                           |            |        | ▼  |
| Status 🦉                                                                                                    | ctive 💌                                      | Open Unp          | osted Contact123                                                                                                   | <b></b>                                   |            |        |    |
| Trans Tupe S                                                                                                    |                                              |                   | Name                                                                                                    | Berco                                     |            |        | _  |
| Copy From Or                                                                                                    | rder                                         | 100478            | Address                                                                                                    | 589 Sixth Avenu                           | е          |        |    |
| PO # / Date                                                                                                    |                                              | 02/29/2012        |                                                                                                    |                                           |            |        |    |
| Bef # / Date                                                                                                    |                                              | 02/29/2012        | City/State/Zip                                                                                                    | New York                                  | NIV.       |        |    |
| nor#7 Date                                                                                                    |                                              |                   |                                                                                                    |                                           | JINT       | 01101  |    |
| Terms 20                                                                                                    | DAYS                                         |                   | Country                                                                                                    | USA                                       |            | 01101  | -  |
| Terms 20<br>Return Date 00<br>Ship Via / Date NU                                                                                      | 0DAYS<br>3/20/2012                           | 02/29/2012        | Country<br>Phone/Fax                                                                                               | USA                                       |            | J01101 | 1  |
| Terms 20<br>Return Date 0<br>Ship Via / Date N/                                                                                       | 0DAYS<br>3/20/2012<br>A                      | 02/29/2012        | Country<br>Phone/Fax                                                                                               | JUSA                                      |            | J01101 |    |
| Terms 20<br>Return Date 0<br>Ship Via / Date No<br>Fracking #                                                                         | 0DAYS<br>13/20/2012<br>A                     | 02/29/2012        | Country<br>Phone/Fax<br>Type                                                                                       |                                           |            | 01101  | I  |
| Terms 20<br>Return Date 0<br>Ship Via / Date N/<br>Fracking #<br>Salesperson N/<br>Group                                              | 0DAYS<br>3/20/2012<br>A<br>A                 | 02/29/2012        | Country<br>Phone/Fax<br>Type<br>Credit Limt/Current<br>Commission                                                  | USA                                       | -14,763.02 | J01101 | I  |
| Terms 20<br>Return Date 0<br>Ship Via / Date No<br>Fracking #<br>Salesperson No<br>Group<br>Location No                               | 0DAYS<br>13/20/2012<br>A  <br>A  <br>A       | 02/29/2012        | Country<br>Phone/Fax<br>Type<br>Credit Limt/Current<br>Commission<br>Total Amt                                     | USA<br>                                   | -14,763.02 | J01101 |    |
| Terms 21<br>Terms 21<br>Return Date 0<br>Ship Via / Date N/<br>Fracking #<br>Salesperson N/<br>Group<br>Location N/<br>Packing List # | ODAYS<br>13/20/2012<br>A  <br>A  <br>A       | 02/29/2012        | Country<br>Phone/Fax<br>Type<br>Credit Limt/Current<br>Commission<br>Total Amt<br>± Level / Discount %             | USA<br>.00<br>.00<br>18,000.00<br>A       | -14,763.02 | 01101  | I  |
| Terms 21<br>Terms 21<br>Return Date 0<br>Ship Via / Date N/<br>Group<br>Location N/<br>Packing List #<br>Print Format M               | 0DAYS<br>13/20/2012<br>A<br>A<br>A<br>A<br>2 | 02/29/2012        | Country<br>Phone/Fax<br>Type<br>Credit Limt/Current<br>Commission<br>Total Amt<br>Level / Discount %<br>Message Id | USA<br>.00<br>.00<br>18,000.00<br>A<br>NA | -14,763.02 | J01101 | I  |

## Figure: 4.6.2.1 Sales memo (Diamond) window

Memo (diamond) can be prepared in the same way as Memo (Jewelry). Refer to description at Sec  $4.6.1 \rightarrow$  Sales Memo (Jewelry) .At Detail Multiple tab, select type as Diamond if it is not selected by default.

*Sales Order details cannot be copied in copy from <i>field at Sales Memo (diamond).* 

### 4.6.3 Sales Memo (Sample)

When a sample item/style is given on memo, sales memo is prepared. To prepare sales memo (sample), click on Module  $\rightarrow$  Sales order & invoice  $\rightarrow$ Transactions  $\rightarrow$ Sales memo $\rightarrow$ memo (sample)

¥

#### DIASPARX

| Sales Memo (Sample) (58 of 59, Edit ) - by A | DMIN on Nov 24, 2011 18:44:07        |          |
|----------------------------------------------|--------------------------------------|----------|
| Query List Add/Edit                          |                                      |          |
| Customer A002                                | Memo # / Date 100060 11/24/2011      |          |
| ALPHI DIMONDS                                | A/C Period 201111                    |          |
| RAMAT GAN, ISI                               | Master PO / PL #                     |          |
|                                              | Ship To / Po # (A002                 | ок       |
|                                              |                                      | <u> </u> |
| Header Detail - Multiple Detail - Single     | Detail - List Footer                 |          |
| Status Active Open Unp                       | posted Contact123 test               | _        |
| Trans Type S                                 | Name ALPHI DIMONDS                   |          |
| Copy From Order 100471                       | Address DIAMOND EXCHANGE BLDG        |          |
| P0 # / Date 11/24/2011                       |                                      |          |
| Ref # / Date 11/24/2011                      | City/State/Zip RAMAT GAN, ISRAEL     |          |
| Terms 90 DAYS                                | Country USA                          |          |
| Return Date 02/22/2012                       | Phone/Fax                            |          |
| Ship Via / Date  DHL  11/24/2011             |                                      |          |
| Fracking #                                   | Туре                                 |          |
| Salesperson NA 2.00                          | Credit Limt/Current .00 7,775,526.74 |          |
| Group                                        | Commission 154.04                    |          |
| Location Overseas                            | Total Amt 7,702.20                   |          |
| Packing List #                               | ∋ Level / Discount % A .00           |          |
| Print Format M2                              | Message Id NA                        |          |
| Gold Dt/Price 11/24/2011 1,010.00            |                                      |          |

Figure: 4.6.3.1 Sales memo (Sample) window

Memo (sample) can be prepared in the same way as Memo (Jewelry). Refer to description at Sec 4.6.1  $\rightarrow$  Sales Memo (Jewelry).

#### 4.6.4 Memo (Sales line)

When an item/style is given on memo for sales promotion, sales memo is prepared. To prepare sales memo (sales line), click on Module  $\rightarrow$  Sales order & invoice  $\rightarrow$ Transactions  $\rightarrow$ Sales memo $\rightarrow$ memo (sales line)

| Sales Memo (Salesline) (59 of 59, Edit ) - by A Query List Add/Edit                                                                                                    | DMIN on Feb 29, 2012 19:23:21                                                                                                    |    |
|----------------------------------------------------------------------------------------------------|----------------------------------------------------------------------------------------------------|----|
| Customer BERCO<br>Berco                                                                                                    | Memo # / Date         100061         02/29/2012           A/C Period         201202           Master PO / PL #                                                                                                    | OK |
| Header     Detail - Multiple     Detail - Single     D       Status     Active     Open     Unpo       Trans Type     S       Copy From     Order     100478       PO # / Date     02/29/2012       Ref # / Date     02/29/2012       Terms     20DAYS       Return Date     03/20/2012       Ship Via / Date     NA       Salesperson     NA       Location     NA       Packing List # | Detail - List Footer<br>Detail - List Footer<br>Detail - List Footer<br>Name Berco<br>Address 589 Sixth Avenue<br>City/State/Zip New York NY 01101<br>Country USA<br>Phone/Fax<br>Type<br>Credit Limt/Current0014,763.02<br>Commission00<br>Total Amt 18,000.00<br>Level / Discount % A00<br>Message Id NA |    |

Figure: 4.6.4.1 Sales memo (Salesline) window

Memo (salesline) can be prepared in the same way as Memo (Jewelry). Refer to description at Sec 5.6.1  $\rightarrow$  Sales Memo (Jewelry).

### 4.6.5 Memo (Closeout)

When a closeout item/style is given on memo, sales memo is prepared. To prepare sales memo (closeout), click on Module  $\rightarrow$  Sales order & invoice  $\rightarrow$ Transactions  $\rightarrow$ Sales memo $\rightarrow$ memo (closeout)

| 💷 Sales Memo (Memo) ( 59 | of 59, Edit ) - by ADMIN on Feb 29, 2012 19:23:21 |
|--------------------------|---------------------------------------------------|
| Query List Add/Edit      |                                                   |
| Customer BERC            | D Memo # / Date 100061 02/29/2012                 |
| Berco                    | A/C Period 201202                                 |
| New                      | York NY Master PO / PL #                          |
|                          | Ship To / Po # BERCO OK                           |
|                          | <b>v</b>                                          |
| Header Detail - Multiple | Detail Single Detail List Footer                  |
| Detail Multiple          |                                                   |
| Chattan Action           |                                                   |
| Status Active            | Jupen Junposted Contact 123 J                     |
| Trans Type  S            | 100/70 Address 599 Sivite Avenue                  |
|                          |                                                   |
| PU # / Date              | 02/29/2012 Citu/State/Zip New York NY 01101       |
| Terms 20DAYS             |                                                   |
| Return Date 03/20/2012   | Phone/Fax                                         |
| Ship Via / Date NA       | 02/29/2012                                        |
| Fracking #               | Tupe                                              |
| Salesperson NA           | .00 Credit Limt/Current .00 .14 763 02            |
| Group                    | Commission .00                                    |
| Location NA              | Total Amt 18,000.00                               |
| Packing List #           | Level / Discount % A .00                          |
| Print Format M2          | Message Id NA                                     |
| Gold Dt/Price 02/29/2012 | 937.50                                            |

### Figure: 4.6.4.1Sales memo (Closeout) window

Memo (closeout) can be prepared in the same way as Memo (Jewelry). Refer to description at Sec 4.6.1  $\rightarrow$  Sales Memo (Jewelry).

### 4.6.6 Memo Price Update

Through this option of price update, you can update over-all sales memo cost on the basis of new gold price. If gold price has changed & sales memo has to be changed accordingly then you can do it through this screen. For memo price update, go to Modules  $\rightarrow$  Sales Order & Invoice  $\rightarrow$  Transactions  $\rightarrow$  Sales Memo  $\rightarrow$  Memo Price Update.

|                                                                                                    |                                                                                                    |           |                     | Er                  | ter gold i    | price. |              | Sel<br>her | ect the<br>re to up | me<br>odat | emo an<br>te cost | id click           |                       |        |                      |   |
|----------------------------------------------------------------------------------------------------|----------------------------------------------------------------------------------------------------|-----------|---------------------|---------------------|---------------|--------|--------------|------------|---------------------|------------|-------------------|--------------------|-----------------------|--------|----------------------|---|
| 💷 Memi                                                                                                    | Price Update                                                                                                    |           |                     |                     |               |        |              |            |                     |            |                   |                    |                       |        |                      |   |
| Query I                                                                                                    | vlemo List                                                                                                    |           |                     |                     |               |        |              |            |                     |            |                   |                    |                       |        |                      |   |
|                                                                                                    |                                                                                                    |           | S                   | elect <u>A</u> ll 🔲 | Price         | .00)0  | opy Price to | all items  |                     | late       | )                 |                    |                       |        |                      |   |
| Custome                                                                                                    | # Name                                                                                                    | Memo #    | Memo Date Item Type | Item Category       | Item #        | Select | Trans Qty Cl | ear Qty C  | )pen Qtyltem I      | PriceIt    | em Amount         | Net Amt A/c Period | Updated Net Amt Sku # | Packet | # Item Description   |   |
| C003                                                                                                    | Creative Jewelry                                                                                                    | 100001    | 05/15/2008 Style    | EARRING             | EARRING7096H  |        | 210.00       | 3.00       | 207.00 20           | 0.00       | 42000.00          | 42000.00 200805    | .00                   | NA     | Tag #: 100031-100240 |   |
| C003                                                                                                    | Creative Jewelry                                                                                                    | 100003    | 05/15/2008 Style    | ANNYBND             | ANNYBND7316E  |        | 15.00        | 1.00       | 14.00 30            | 15.00      | 4575.00           | 4575.00 200805     | .00                   | NA     | Tag #: 100001-100015 | = |
| T002                                                                                                    | Treasure Jewels                                                                                                    | 100005    | 05/15/2008 Style    | RING                | RING6199H-WFE |        | 6.00         | 2.00       | 4.00 44             | 15.00      | 2670.00           | 2670.00 200805     | .00                   | NA     | 1/2CTTW RING         |   |
| S002                                                                                                    | Shine Jewelers                                                                                                    | 100007    | 07/01/2008 Style    | RING                | RING6199H-WFE |        | 10.00        | 8.00       | 2.00 23             | 35.00      | 2350.00           | 2350.00 200807     | .00                   | NA     | 1/2CTTW RING         |   |
| E001                                                                                                    | Emerald Jewelrs                                                                                                    | 100010    | 07/22/2008 Stone    | VW-RHOD             | NA            |        | 45.78        | 0          | 45.78 3             | 35.00      | 1602.30           | 1602.30 200807     | .00                   | NA     | ANTIQUE RHODOLITE    |   |
| B001                                                                                                    | Behnam Jewelrs                                                                                                    | 100011    | 07/22/2008 Diamond  | ZLS-5/4             | 1.25          |        | 19.00        | 0          | 19.00 1,80          | 00.00      | 34200.00          | 34200.00 200807    | .00                   | NA     | DIAM-RND-MISC        |   |
| B001                                                                                                    | Behnam Jewelrs                                                                                                    | 100011    | 07/22/2008 Diamond  | 20WH5               | 1/5           |        | 34.46        | 0          | 34.46 34            | 18.00      | 11992.08          | 11992.08 200807    | .00                   | NA     | WH5                  |   |
| B001                                                                                                    | Behnam Jewelrs                                                                                                    | 100011    | 07/22/2008 Diamond  | ABF5146             | 1/2           |        | 5.00         | 0          | 5.00 90             | 00.00      | 4500.00           | 4500.00 200807     | .00                   | NA     | P1/2W23              |   |
| Select the memo and click<br>here to update cost.           Image: Select the memo and click<br>here to update cost.           Image: Select the memo and click<br>here to update cost.           Image: Select the memo and click<br>memo time.           Image: Select the memo and click<br>memo time.           Image: Select time.           Image: Select time. <td>+11.5 CC1</td> <td></td>                                                                                                    |                                                                                                    | +11.5 CC1 |                     |                     |               |        |              |            |                     |            |                   |                    |                       |        |                      |   |
| F001                                                                                                    | Select the memo and click<br>bere or update cost.           Memo Price Update         Select all of the optice.           Use Meno Lit         Select all of the optice.           Use Meno Lit         Select all of the optice.           Use Meno Lit         Select all of the optice.           Use Meno Lit         Select all of the optice.           Use Meno Lit         Select all of the optice.           Use Meno Lit         Select all of the optice.           Use Meno Lit         Select all of the optice.           Use Meno Lit         Select all of the optice.           Use Meno Lit         Select all of the optice.           Use Meno Lit.         Select all of the optice.           Use Meno Lit.         Select all of the optice.           Use Meno Lit.         Select all optice.           Use Meno Lit.         Select all optice.           Use Meno Lit.         Select all optice.           Use Meno Lit.         Select all optice.           Use Meno Lit.         Select all optice.           Use Meno Lit.         Select all optice.           Use Meno Lit.         Select all optice.           Use Meno Lit.         Select all optice.           Use Meno Lit.         Select all optice.           Use Lit.         Select all optice.     <                                                                                                    |           |                     |                     |               |        |              |            |                     |            |                   |                    |                       |        |                      |   |
| F001                                                                                                    | Memo Price Update         Memo P Memo Date Interrupe I Record and Ministry I Record and I School Copy Proceediates         Interruption           usumer II Name         Memo Date I Interrupe I Record and I Copy Proceediates         Interruption I Copy Proceediates         Interruption I Copy Proceediates         Interruptin I Copy Proceediat |           |                     |                     |               |        |              |            |                     |            |                   |                    |                       |        |                      |   |
| Description of the function of the function |                                                                                                    |           |                     |                     |               |        |              |            |                     |            |                   |                    |                       |        |                      |   |
| B001                                                                                                    | Behnam Jewelrs                                                                                                    | 100016    | 07/22/2008 Diamond  | 300256A1            | 3.00          | Y      | 2.00         | 0          | 2.0011,38           | 8.00       | 22776.00          | 22776.00 200807    | .00                   | NA     | 3.00CT ROUND 2-56 A1 | 1 |
|                                                                                                    |                                                                                                    |           |                     |                     |               |        |              |            |                     |            |                   |                    |                       |        |                      |   |
|                                                                                                    |                                                                                                    |           |                     |                     | Sele          | ect th | e mem        | 0          |                     |            |                   |                    |                       |        |                      |   |

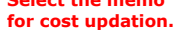

#### Figure: 4.6.1.1 Memo Price Update window

### 4.7 Sales Memo Return

When item(s) or style components sent on memo are returned back as unsold, sales memo return is prepared for same.

Sales Memo Return can be prepared by copying all the details from a memo. To copy single sales memo double click on copy from field in Header tab while to copy multiple memos at a time double click on ref.no. field at Detail-Single tab. The application asks user to copy all the details from the sales memo if clicked yes then it will copy all the details.

To prepare sales memo return click on Module  $\rightarrow$  Sales order & invoice $\rightarrow$ Transactions  $\rightarrow$ Sales memo return.

#### 4.7.1 Sales Memo Return (Jewelry )

To prepare sales memo (jewelry), click on Module  $\rightarrow$  Sales order & invoice  $\rightarrow$ Transactions  $\rightarrow$ Sales memo return $\rightarrow$ Memo return (jewelry) User has to enter values at the following important fields **Header Tab:** 

#### 1. Customer Id.

- 2. Ship #
- 3. Copy From.

| Enter / Selec<br>Customer #.                                                                                                    | t Enter Ship To #.                                                                                                    |
|----------------------------------------------------------------------------------------------------|----------------------------------------------------------------------------------------------------|
| 💷 Memo Return (Jewelry) ( 54 of 54, Edit ) - by A                                                                                                    | ADMIN on Oct 31, 2011 20:03:50                                                                                                    |
| Query List Add/Edit                                                                                                    |                                                                                                    |
| Customer A002                                                                                                    | Return # / Date 100054 10/31/2011                                                                                                    |
| ALPHI DIMONDS                                                                                                    | A/C Period 201110                                                                                                    |
| RAMAT GAN, ISI                                                                                                    | Master PO / PL #                                                                                                    |
|                                                                                                    | Ship To / Po # (A002                                                                                                    |
|                                                                                                    |                                                                                                    |
| Status     Active     Open     Unpc       Trans Type     Istandard     Image: Standard     Image: Standard       Copy From     Memo     100059       P0 # / Date     10/31/2011       Ref # / Date     10/31/2011       Receipt Via     NA       Tracking #       Received By     NA       Location     Overseas | Vetair - List     Pooler       sisted     Contact123       Name     ALPHI DIMONDS       Address     DIAMOND EXCHANGE BLDG       City/State/Zip     RAMAT GAN, ISRAEL       Country     USA       Phone/Fax |
| Gold Dt/Price 10/31/2011 1 010.00                                                                                                    | Message Id NA                                                                                                    |
| Gold DV/ lice (10/3//2011 ) 1,010.00                                                                                                    | - ,                                                                                                    |

Enter memo # for which memo return has to be prepared.

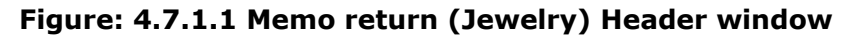

#### Detail Single Tab:

- 1. Item Id.
- 2. Memo Qty.
- 3. Description.
- 4. Ref Document.

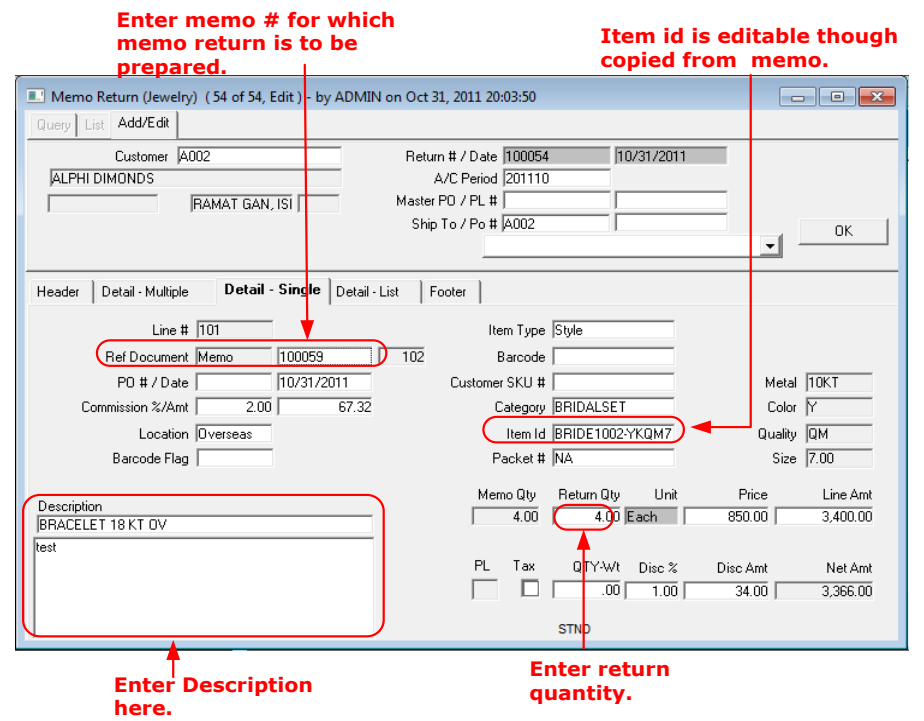

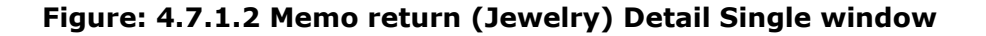

#### 4.7.2 Sales Memo Return (Diamond )

To prepare sales memo (Diamond), click on Module  $\rightarrow$  Sales order & invoice  $\rightarrow$ Transactions  $\rightarrow$ Sales memo return $\rightarrow$ Memo return (Diamond)

| Memo Return (Diamond) (54 of 54, Edit) - I | by ADMIN on Oct 31, 2011 20:03:50    | - • • |
|--------------------------------------------|--------------------------------------|-------|
| Query List Add/Edit                        |                                      |       |
| Customer A002                              | Return # / Date 100054 10/31/2011    |       |
| ALPHI DIMONDS                              | A/C Period 201110                    |       |
| RAMAT GAN, ISI                             | Master PO / PL #                     |       |
|                                            | Ship To / Po # 🗚 🛛 🗤 🖉               | ок    |
|                                            | •                                    |       |
| Header Detail - Multiple Detail - Single   | Detail - List Footer                 |       |
| Status Active Open Ung                     | posted Contact123 test               |       |
| Trans Type A                               | Name ALPHI DIMONDS                   |       |
| Copy From Memo 100059                      | Address DIAMOND EXCHANGE BLDG        |       |
| P0 # / Date 10/31/2011                     |                                      |       |
| Ref # / Date 10/31/2011                    | City/State/Zip RAMAT GAN, ISRAEL     |       |
|                                            | Country USA                          |       |
| Receipt Via NA 10/31/2011                  | Phone/Fax                            |       |
| Fracking #                                 |                                      |       |
| Received By NA 2.00                        | Туре                                 |       |
| Group                                      | Credit Limt/Current .00 7,775,526.74 |       |
| Location Overseas                          | Commission 67.32                     |       |
|                                            | Total Amt 3,366.00                   |       |
| Print Format R1 Pric                       | e Level / Discount % A .00           |       |
| Gold Dt/Price 10/31/2011 1,010.00          | Message Id NA                        |       |

Figure: 4.7.2.1 Sales memo return (Diamond) window

Memo Return (diamond) can be prepared in the same way as Memo Return (Jewelry). Refer to description at Sec 4.7.1  $\rightarrow$  Sales Memo Return (Jewelry).

The only difference is to select Type as Diamond instead of style at Detail Multiple tab.

#### 4.7.3 Sales Memo Return (Sample)

To prepare sales memo return (sample), click on Module  $\rightarrow$  Sales order & invoice  $\rightarrow$ Transactions  $\rightarrow$ Sales memo return $\rightarrow$ Memo return (sample)

| 🖭 Memo Return (Sample) ( 54 of 54, Edit ) - by A | ADMIN on Oct 31, 2011 20:03:50       | - • • |
|--------------------------------------------------|--------------------------------------|-------|
| Query List Add/Edit                              |                                      |       |
| Customer A002                                    | Return # / Date 100054 10/31/2011    |       |
| ALPHI DIMONDS                                    | A/C Period 201110                    |       |
| RAMAT GAN, ISI                                   | Master PO / PL #                     |       |
|                                                  | Ship To / Po # JA002                 | OK    |
|                                                  | <b>_</b>                             |       |
| Header Detail - Multiple Detail - Single D       | Detail - List Footer                 |       |
|                                                  |                                      |       |
| Status Active Open Uppo                          | Sted Contact123 Jest                 |       |
|                                                  | Name ALPHI DIMONDS                   |       |
| Copy From Memo 100059                            | Address DIAMOND EXCHANGE BLDG        |       |
| P0 # / Date 10/31/2011                           |                                      |       |
| Ref # / Date 10/31/2011                          | City/State/Zip RAMAT GAN, ISRAEL     |       |
|                                                  | Country USA                          |       |
| Receipt Via NA 10/31/2011                        | Phone/Fax                            |       |
| Fracking #                                       |                                      |       |
| Received By NA 2.00                              | Туре                                 |       |
| Group                                            | Credit Limt/Current .00 7,775,526.74 |       |
| Location  Overseas                               | Commission 67.32                     |       |
|                                                  |                                      |       |
| Print Format  R1 Price                           | Level / Discount %   A .UU           |       |
| Gold Dt/Price  10/31/2011   1,010.00             | Message to JNA                       |       |

Figure: 4.7.3.1 Sales memo return (Sample) window

Memo Return (sample) can be prepared in the same way as Memo Return (Jewelry). Refer to description at Sec 4.7.1  $\rightarrow$  Sales Memo Return (Jewelry).

## 4.7.4 Sales Memo Return (Sales Line )

To prepare sales memo return (sales line), click on Module  $\rightarrow$  Sales order & invoice  $\rightarrow$ Transactions  $\rightarrow$ Sales memo return $\rightarrow$ Memo return (sales line)

| 🔳 Memo Return (Salesline) ( 54 of 54, Edit ) - b | y ADMIN on Oct 31, 2011 20:03:50     |
|--------------------------------------------------|--------------------------------------|
| Query List Add/Edit                              |                                      |
| Customer A002                                    | Return # / Date 100054 10/31/2011    |
| ALPHI DIMONDS                                    | A/C Period 201110                    |
| RAMAT GAN, ISI                                   | Master PO / PL #                     |
|                                                  | Ship To / Po # A002 OK               |
|                                                  |                                      |
| Header Detail - Multiple Detail - Single         | Detail - List Footer                 |
| Status Active Open Unp                           | posted Contact123 test               |
| Trans Type 🔺                                     | Name ALPHI DIMONDS                   |
| Copy From Memo 100059                            | Address DIAMOND EXCHANGE BLDG        |
| P0 # / Date 10/31/2011                           |                                      |
| Ref # / Date 10/31/2011                          | City/State/Zip RAMAT GAN, ISRAEL     |
|                                                  | Country USA                          |
| Receipt Via NA 10/31/2011                        | Phone/Fax                            |
| Fracking #                                       |                                      |
| Received By NA 2.00                              | Туре                                 |
| Group                                            | Credit Limt/Current .00 7,775,526.74 |
| Location Overseas                                | Commission 67.32                     |
|                                                  | Total Amt 3,366.00                   |
| Print Format R1 Price                            | e Level / Discount % A .00           |
| Gold Dt/Price 10/31/2011 1,010.00                | Message Id (NA                       |

Figure: 4.7.4.1 Sales memo return (Salesline) window

Memo Return (sales line) can be prepared in the same way as Memo Return (Jewelry). Refer to description at Sec 4.7.1  $\rightarrow$  Sales Memo Return (Jewelry).

### 4.7.5 Sales Memo return (Closeout)

To prepare sales memo return (closeout), click on Module  $\rightarrow$  Sales order & invoice  $\rightarrow$ Transactions  $\rightarrow$ Sales memo return $\rightarrow$ Memo return (Closeout)

| Memo Return (Closeout) ( 54 of 54, Edit ) - by ADMIN on Oct 31, 2011 20:03:50                                                                                                    | x |
|----------------------------------------------------------------------------------------------------|---|
| Query List Add/Edit                                                                                                    |   |
| Customer         A002         Return # / Date         100054         10/31/2011           ALPHI DIMONDS         A/C Period         201110           RAMAT GAN, ISI         Master PO / PL #                                                                                                    |   |
| Header     Detail - Multiple     Detail - Single     Detail - List     Footer       Status     Active     Open     Unposted     Contact123     test       Trans Type     A     Name     ALPHI DIMONDS       Copy From     Memo     100059     Address       P0 # / Date     10/31/2011     City/State/Zip     RAMAT GAN, ISRAEL |   |
| Country USA                                                                                                    |   |
| Receipt Via NA 10/31/2011 Phone/Fax                                                                                                    |   |
| Received By     NA     2.00     Type       Group     Credit Limt/Current     .00     7.775,526.74       Location     Overseas     Commission     67.32       Total Amt     3,366.00     .00                                                                                                    |   |
| Gold Dt/Price 10/31/2011 1,010.00 Message Id NA                                                                                                    |   |

Figure: 4.7.5.1 Sales memo return (Closeout) window

Memo Return Closeout) can be prepared in the same way as Memo Return (Jewelry). Refer to description at Sec 4.7.1  $\rightarrow$  Sales Memo Return (Jewelry).

### 4.7.6 Bulk Memo Return

Memo Return can be generated in bulk through this screen. This screen shows both summarized and detailed memo information.

#### Diaspark, Inc.

Sales Order & Invoice Module

|   |           |                   |                     |           |            |            | F            | ilter     | Opt   | tions     |                | Select<br>click a<br>buttor | the<br>t Me<br>to c | mem<br>mo R<br>reate | o an<br>etur<br>e ret | d<br>n<br>urn. |             |               |          |       |        |                 |
|---|-----------|-------------------|---------------------|-----------|------------|------------|--------------|-----------|-------|-----------|----------------|-----------------------------|---------------------|----------------------|-----------------------|----------------|-------------|---------------|----------|-------|--------|-----------------|
|   | 🛛 Bu      | lk Sales Mer      | mo Return (1 of 1   | , New ) - | - by ADMIN | on Sep 12  | , 2012 00:00 | :00       |       |           |                |                             |                     |                      |                       |                |             |               |          |       |        | - 0             |
| 1 | Query     | , Open Mer        | no - Detailed   Ope | n Memo -  | Summary    |            |              |           |       |           |                |                             | +                   |                      |                       |                |             |               |          |       |        |                 |
|   | Drill     | Down To Mer       | mo DrillDown 1      | o Memo I  | Return     |            |              | •         |       |           |                | M                           | emo Retu            |                      | Refres                | n              | 🗆 Sel       | ect All       |          |       |        |                 |
| ( |           |                   |                     |           |            | 00/00/0000 |              |           | 00/   | 00/0000   |                |                             |                     |                      |                       |                |             |               |          |       |        | .00             |
|   | Selac     | tCustomer #       | Customer Name       | Memo #    | Memo Date  | PO #       | МетоТуре     | Due Date  | Days  | ltem Type | Item Category/ | Item # /<br>Sub Lot #       | Packet #            | Memo<br>Otv(ncs)     | Memo<br>Oty Wt        | Clear          | Open<br>Otv | Return<br>Otv | Return # | Sku # | Ship # | Prod SO<br>Type |
|   | Γ         | B002              | BEAUTY GEMS JE      | 100050    | 10/19/2010 | 12345      | Standard     | 12/18/201 | 0694  | Style     | BRACELET       | BRECLET                     | NA                  | 50.00                | 1.25                  | 0              | 50.00       | .00           |          | NA    | B002   | STND            |
|   |           | T002              | Treasure Jewels     | 100005    | 05/15/2008 | RW52811    | Standard     | 06/14/200 | 81581 | Style     | RING           | RING6199                    | INA                 | 6.00                 | 0                     | 2.00           | 4.00        | .00           |          |       | T002   | STND            |
|   |           | S005              | SKALET FAMILY J     | E 100038  | 10/18/2010 |            | Standard     | 01/16/201 | 1695  | Style     | BRIDALSET      | BRIDE151                    | NA                  | 5.00                 | 0                     | 3.00           | 2.00        | 2.00          |          |       | S005   | STND            |
|   |           | E001              | Emerald Jeweirs     | 100010    | 07/22/2008 |            | Diamond      | 08/21/200 | 81513 | Stone     | VW-RHOD        | NA                          | NA                  | 50.00                | 45.78                 | 0              | 45.78       | 45.78         |          |       | E001   | STND            |
|   |           | B001              | Behnam Jewelrs      | 100011    | 07/22/2008 |            | Diamond      | 09/20/200 | 1513  | Diamond   | 20WH5          | 1/5                         | NA                  | 0                    | 34.46                 | 0              | 34.46       | 34.46         |          |       | B001   | STND            |
|   | Π         | B001              | Behnam Jeweirs      | 100011    | 07/22/2008 |            | Diamond      | 09/20/200 | 81513 | Diamond   | ZLS-5/4        | 1.25                        | NA                  | 0                    | 19.00                 | 0              | 19.00       | .00           |          |       | B001   | STND            |
|   |           | C003              | Creative Jewelry    | 100020    | 07/23/2008 |            | Diamond      | 08/22/200 | 81512 | Diamond   | 301-57C        | 3.00                        | NA                  | 0                    | 15.00                 | 0              | 15.00       | .00           |          |       | C003   | STND            |
|   | Γ         | F001              | Flash Jewelry       | 100013    | 07/22/2008 |            | Diamond      | 07/22/200 | 81513 | Diamond   | +11.50CW3      | .10                         | NA                  | 0                    | 45.00                 | 0              | 45.00       | .00           |          |       | F001   | STND            |
|   | Г         | F001              | Flash Jewelry       | 100013    | 07/22/2008 |            | Diamond      | 07/22/200 | 81513 | Diamond   | +11.5 CC1      | .10                         | NA                  | 0                    | 50.00                 | 0              | 50.00       | .00           |          |       | F001   | STND            |
|   |           | Tota              | 1: - 46             |           |            |            |              |           |       |           |                |                             |                     |                      |                       |                | Selected    |               |          |       |        |                 |
|   | Se<br>fre | elect th<br>om he | ne memo<br>re.      |           |            |            |              |           |       |           |                |                             |                     |                      |                       |                |             |               |          |       |        |                 |

Figure: 4.7.6.1 Bulk memo return window

## 4.8 Bulk Order Cancellation

Sales Orders can be cancelled in bulk through this screen. This screen shows both summarized and detailed order information.

|             |                      |          |                |           |          |               |                   |       |                 | Click<br>selec | here<br>ted <sub>l</sub> | e to c<br>orde | cano<br>r.          | cel                   |               |    |
|-------------|----------------------|----------|----------------|-----------|----------|---------------|-------------------|-------|-----------------|----------------|--------------------------|----------------|---------------------|-----------------------|---------------|----|
| Bulk Sale   | es Order Cancellatio | on (1 of | 1, New ) - b   | y ADMIN   | on Sep I | 12, 2012 00:0 | 00:00             |       |                 |                |                          |                |                     |                       |               | ×  |
| Query Ope   | en Orders - Detailed | Open O   | rders - Summa  | ry        |          |               |                   |       |                 |                |                          |                |                     |                       |               |    |
|             |                      |          | 0              | 0/00/0000 |          |               |                   |       |                 |                |                          |                |                     |                       | .00           |    |
| DrillDown 1 | To SO DrillDow       | n To Ord | er Cancellatio | n         |          |               |                   |       |                 | (              | Cancel                   | Order          |                     | Refresh               | 🔲 Sele        | ct |
| ustomer #   | Customer Name        | SO #     | SO Date        | PO #      | Ship #   | Order Type    | ltem #            | Sku # | Prod SO<br>Type | SO Qty         | Clear<br>Qty             | Open<br>Qty    | Select<br>Flag      | Cancel Cancell<br>Qty | ation #       | -  |
| BC DEMO     | Demo                 | 100480   | 08/28/2012     |           | 101      | Asset         | EARRING-535-TQQ67 |       | STND            | 3.00           | 0                        | 3.00           | •                   | 3.00                  |               |    |
| 1001        | Unique Jewelers      | 100339   | 10/18/2010     |           | U001     | Asset         | EARRING1956       |       | STND            | 110.00         | 80.00                    | 30.00          | <ul><li>✓</li></ul> | 30.00                 | 7             |    |
| .001        | All Jewelry Shoppie  | 100475   | 02/29/2012     |           | A001     | Asset         | AB10KQ            |       | STND            | 10.00          | 0                        | 10.00          |                     | .00                   |               |    |
| .001        | All Jewelry Shoppie  | 100144   | 09/04/2009     |           | A001     | Asset         | AB10KQ-SQWSP-85   |       | STND            | 120.00         | 12.00                    | 108.00         |                     | .00                   |               |    |
| 001         | ZAV JEWERLY COR      | 100240   | 10/04/2010     |           | Z001     | Asset         | RING22000-YQQ67   | NA    | STND            | 20.00          | 0                        | 20.00          |                     | .00                   |               |    |
| 001         | ZAV JEWERLY COR      | 100334   | 10/18/2010     |           | Z001     | Memo          | ANNY3456          |       | STND            | 100.00         | 0                        | 100.00         |                     | .00                   |               |    |
| .001        | All Jewelry Shoppie  | 100475   | 02/29/2012     |           | A001     | Asset         | AB24KTM           |       | STND            | 20.00          | 10.00                    | 10.00          |                     | .00                   |               |    |
| Total       | : - 262              |          |                |           |          | 1             |                   |       |                 |                |                          | Selected       | 4                   |                       |               | Ŧ  |
|             |                      |          |                |           |          |               |                   |       | •               | Sele           | ct th                    | e oro          | der                 | Enter                 | cand<br>tity. |    |

### Figure: 4.8.1.1 Bulk Order Cancellation window

Select the order by clicking at the check-box in the select column. Enter cancel quantity and then click at Cancel Order button to cancel the order.

## 4.9 Enter Tracking Number

This features allows you to add tracking number of invoices, memo, send back (memo return) and goods sent after repairs.

| (                    | Upload Trac  | king #    | Filter        | Sort     | 🖉 Hic   | le records havi | ng tracking num  | ber        |        |   |
|----------------------|--------------|-----------|---------------|----------|---------|-----------------|------------------|------------|--------|---|
| Name                 | Invoice Date | Invoice # | Tracking #    | Ship Via | Remarks | Net Amount      | Include in Print | Customer # | Ship # | T |
| All Jewelry Shoppie  | 02/29/2012   | 100307    | $\overline{}$ | NA       | na      | 17,830.00       |                  | A001       | A001   |   |
| BEAUTY GEMS JEWELERS | 02/23/2012   | 100306    |               | DBR      | na      | 375,000.00      |                  | B002       | B002   | 1 |
| A2M JEWELERY         | 12/16/2011   | 100305    |               | DHL      | na      | 86,889.33       |                  | A006       | A006   |   |
| Pride Jewelers       | 11/29/2011   | 100304    |               | NA       | na      | 33,120.00       |                  | C001       | C001   |   |
| Behnam Jewelrs       | 11/28/2011   | 100303    |               | NA       | na      | 12,935.00       |                  | B001       | B001   |   |
| All Jewelry Shoppie  | 11/24/2011   | 100302    |               | NA       | na      | 2,210.00        |                  | A001       | A001   |   |
| ALPHI DIMONDS        | 11/01/2011   | 100301    |               | NA       | na      | 2,000.00        |                  | A002       | A002   |   |
| ANCI JEWELERY        | 10/31/2011   | 100299    |               | DHL      | na      | 23,760.00       |                  | A004       | A004   |   |
| ANCI JEWELERY        | 10/25/2011   | 100297    |               | DHL      | na      | 3,813.48        |                  | A004       | A004   |   |
| ANCI JEWELERY        | 10/25/2011   | 100298    | -             | DHL      | na      | 180,000.00      |                  | A004       | A004   |   |
| ANCIJEWELENT         | 10/23/2011   | 100230    |               | pur      | Ina     | 100,000.00      |                  | P4004      | A004   |   |

#### Click to upload tracking # through text file.

## Figure: 4.9.1 Enter tracking number window

Enter tracking number of the respective invoice in the column under tracking # column. To include tracking number in printed form of invoice, click on checkbox under Include in Print column.

Click on save button to save the details entered.

Tracking number at other tabs also can be added in the same way as Invoice tab.

# **5** Amendment History

| Version | Date       | Addition/Modification | Prepared By    | Revised By   |
|---------|------------|-----------------------|----------------|--------------|
| V 2.0   | 10.01.2012 |                       | Deepti Khurana | Purva Telang |
|         |            |                       |                |              |
|         |            |                       |                |              |